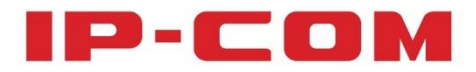

# 使用说明书

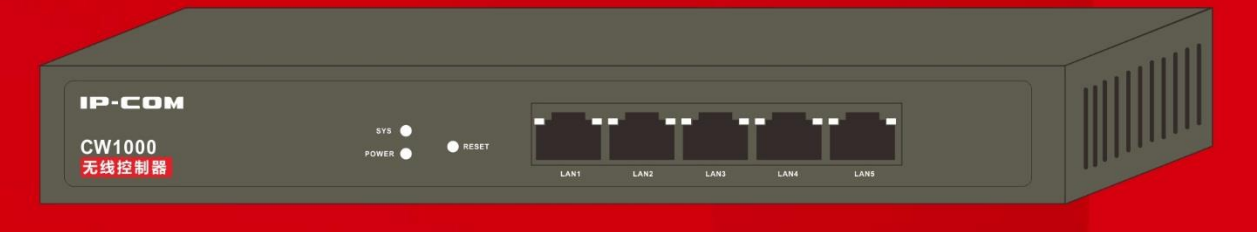

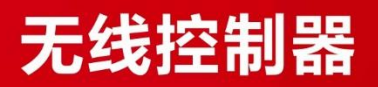

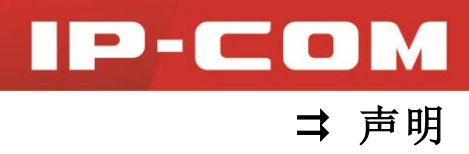

## 声明

#### 版权所有©2014 深圳市和为顺网络技术有限公司。保留一切权利。

未经本公司书面许可,任何单位或个人不得擅自复制、摘抄及翻译本文档部分或全部内容, 并不得以任何形式传播。

■ **P** - **C O M** 是深圳市和为顺网络技术有限公司在中国和(或)其它国家与地区的注册 商标。其它品牌和产品名称均为其相应持有人的商标或注册商标。 由于产品版本升级或其它原因,本文档内容会不定期更新。除非另有约定,本文档仅作为使

用指导,文中的所有陈述、信息和建议均不构成任何形式的担保。

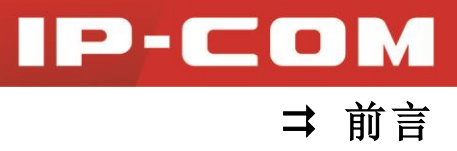

前言

感谢您购买 IP-COM 产品! 阅读此说明书将有助于您配置、管理和维护本产品。

### 本书约定

本说明书中,所提到的"产品"、"设备"、"无线控制器"等名词,如无特别说明,均指 IP-COM 无线控制器 CW1000。

本说明书中,假定无线控制器所有功能设置都为出厂默认设置。

本说明书中,符号格式约定如下:

| 文字描述 | 代替符号 | 举例                   |
|------|------|----------------------|
| 菜单项  | ſJ   | 菜单项"基本设置"可简化为『基本设置』。 |

本说明书使用的标识含义如下:

| 标识   | 含义                                                  |
|------|-----------------------------------------------------|
| ▲ 注意 | 提醒您在操作设备过程中需要注意的事项,不当的操作可能会导致设<br>置无法生效、数据丢失或者设备损坏。 |
| - 提示 | 对操作内容的描述进行必要的补充和说明。                                 |

内容简介

本说明书各章节内容安排如下:

| <br>一       | 内容                       |  |
|-------------|--------------------------|--|
| 第 I 部分 产品介绍 | 介绍无线控制器的外观、包装及功能特性。      |  |
| 第Ⅱ部分 设备安装   | 介绍无线控制器的安装步骤。            |  |
| 第Ⅲ部分 设备登录   | 介绍无线控制器管理页面基本情况及登录/退出方法。 |  |
| 第Ⅳ部分 功能说明   | 介绍无线控制器管理页面中各功能的使用。      |  |
| 第V部分 附录     | 介绍无线控制器常见问题、默认设置、有毒有害物质。 |  |

### 相关资料获取方式

您可以登录到 IP-COM 官方网站 <u>www.ip-com.com.cn</u>,搜索相应产品型号,获取最新的产品 资料。

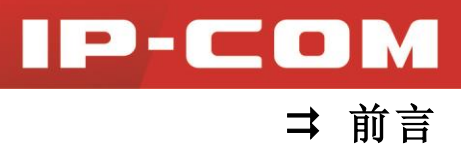

## 技术支持

技术支持邮箱: <u>ip-com@ip-com.com.cn</u> 技术支持热线电话: 400-66-500-66 公司官网: <u>http://www.ip-com.com.cn</u>

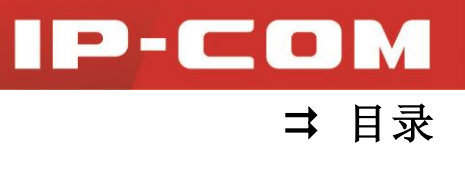

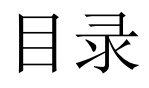

| 产品介绍1      |
|------------|
| 简介2        |
| 特性2        |
| 包装2        |
| 外观         |
| 前面板3       |
| 后面板4       |
| 背面贴纸4      |
| 设备安装5      |
| 设备安装6      |
| 设备登录9      |
| 登录管理页面10   |
| 退出管理页面12   |
| 管理页面布局介绍12 |
| 功能说明14     |
| 设备扫描15     |
| 无线策略17     |
| 设备管理21     |
| 用户状态28     |
| 高级策略       |
| 高级配置34     |
| 授权激活       |

## IP-COM ≠ 目录

| 系统工具             |
|------------------|
| 系统状态             |
| 网络设置39           |
| DHCP 配置41        |
| 设备维护41           |
| 用户管理46           |
| 时间设置46           |
| 日志显示48           |
| 录50              |
| 常见问题解答51         |
| 默认设置参数           |
| 电子信息产品有毒有害物质申明53 |

## 第I部分

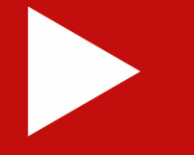

## 产品介绍

| 简介 | <u>2</u> |
|----|----------|
| 特性 | <u>2</u> |
| 包装 | <u>2</u> |
| 外观 | <u>3</u> |

## 简介

IP-COM CW1000 无线控制器,支持最高 500 台 AP、3000 个用户无线接入管理,为酒店提供一站式解决方案;提供 5 个网口,可以对 IP-COM 多个型号的 AP 进行统一管理;支持 AP 自动发现、AP 状态查看、AP 统一配置、AP 软件统一升级、AP 告警等功能,是酒店、中小企业等环境实现高性能、易安装、易维护的高品质无线控制业务的理想选择。

## 特性

- 支持自动发现并关联 AP,无需对 AP 进行任何配置,即可对 AP 进行集中管理;
- 支持 802.1Q VLAN, 实现跨 VLAN 管理 AP;
- 支持基于 AP 的 DHCP 服务器,自动识别接入无线控制器的 AP 并给它分配 IP 地址;
- 支持 LIC 授权, 扩展同时管理的 AP 数量;
- 支持显示接入管理在线 AP 的无线客户端信息;
- 支持在管理页面显示管理 AP 列表,并实时监控 AP 受控状态;
- 支持 AP 发射功率调节,可根据实际环境,合理调整 AP 发射功率;
- 支持对 AP 进行批量设置、重启、软件升级、恢复出厂设置操作;
- 支持统一配置无线属性,包括无线网络名称(SSID),加密类型,SSID 所属 VLAN 等;
- 支持统一配置重启策略,实现软件开关 AP 的 LED 灯和定时自动重启 AP;
- 支持统一配置告警策略,实现邮件、桌面(告警主机)方式的 AP 告警,便于网络管理员及时了解 AP 受控状态;
- 支持系统日志,记录设备的事件以及 AP 的连接状态及告警信息;
- 使用 Web 页面进行管理,操作简单方便。

## 包装

打开产品包装,检查包装盒内应有以下物品:

▶ 无线控制器 \*1

▶ 国标电源线 \*1

▶ L型支架 \*2

▶ L型支架螺钉 \*6

▶ 防滑脚垫 \*4

▶ 安装指南 \*1

▶ 保修卡 \*1

如果以上配件有损坏或短缺,请持原包装与经销商联系更换。

IP-COM

➡ 产品介绍

**IP-COM** ⇒ 产品介绍

## 外观

## 前面板

前面板包括:指示灯,LAN口,RESET按键,如下图所示。

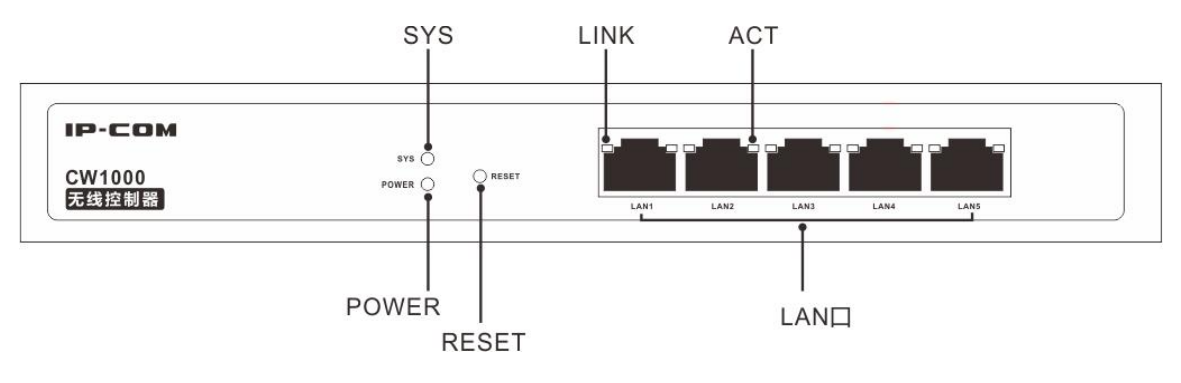

#### ◆ 指示灯

1个 POWER 灯, 1个 SYS 灯, 每个 LAN 口带有 1个 LINK/ACT 灯。各指示灯说明见下表。

| 指示灯名称 | 颜色 | 状态 | 说明                |
|-------|----|----|-------------------|
|       | 绿色 | 常亮 | 供电正常。             |
| POWER |    | 不亮 | 未通电或供电异常。         |
| SYS   | 绿色 | 常亮 | 系统正在启动或设备出现故障。    |
|       |    | 闪烁 | 系统运行正常。           |
| LINK  | 橙色 | 常亮 | 对应 LAN 口己连接。      |
|       |    | 不亮 | 对应 LAN 口未连接或连接异常。 |
| ACT   | 绿色 | 闪烁 | 对应 LAN 口正在传输数据。   |
|       |    | 不亮 | 对应 LAN 口当前未传输数据。  |

#### ◆ LAN □

无线控制器提供 5 个 10/100/1000Mbps 自适应 RJ45 端口,每个 RJ45 端口带有 1 个 LINK/ACT 灯。

#### ◆ RESET 按键

无线控制器运行正常时,使用针状物持续按下 RESET 按键 7 秒后放开,可将无线控制器恢复 出厂设置。恢复出厂设置后,无线控制器将自动重启,请等待重启完成(约 45 秒)即可。

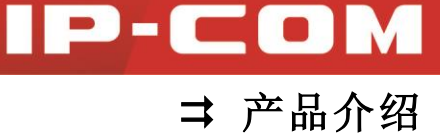

### 后面板

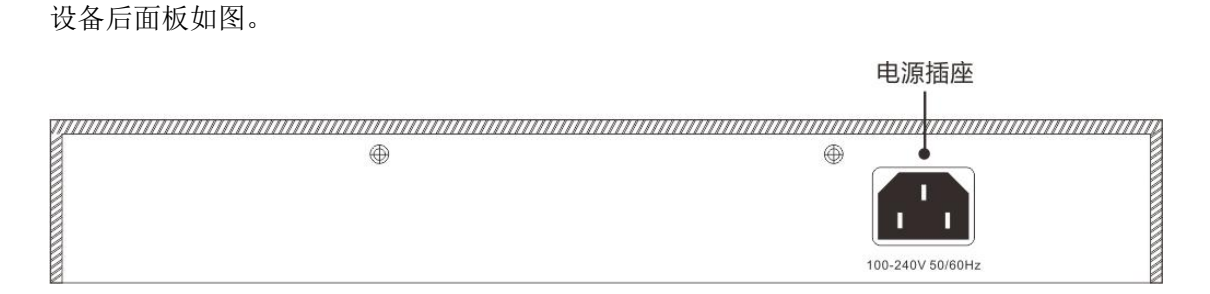

#### ◆ 电源插座

用于连接电源,给无线控制器供电。请使用产品包装盒内的配套电源线进行连接。

### 背面贴纸

|             | IP-COM                                                                                            | 深圳市和为顺网络技术有限公司                                                 |
|-------------|---------------------------------------------------------------------------------------------------|----------------------------------------------------------------|
| 1<br>2<br>3 | <b>无线控制器</b> 型号: CW1000<br>地址: 192.168.10.1<br>用户名: admin 密码: admin<br>电源规格: AC100-240V 50/60Hz 0 | 人口适用于非热带气候条件下安全使用           人位适用于海拔2000米及以下地区安全使用           3A |
| 4           | 序列号:                                                                                              |                                                                |

1. 地址:无线控制器的默认 IP 地址,可使用该地址登录无线控制器 Web 管理页面。

2. 用户名/密码: 无线控制器 Web 管理页面默认的登录用户名/密码。

3. 电源规格:无线控制器的电源输入规格。

**4. 序列号:**本台无线控制器的序列号,如果无线控制器出现故障,客户送修时需填写此序 列号。

## 第Ⅱ部分

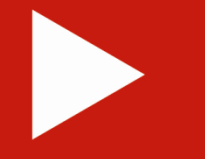

## 设备安装

设备安装

<u>6</u>

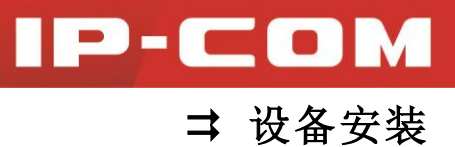

设备安装

步骤一:安装设备主机。

本设备支持机架安装和桌面安装两种安装方式,请根据实际情况安装设备。

◆ 机架安装方式

无线控制器配备了 L型支架和 L型支架螺钉,可支持 19 英寸标准机架安装。

1 检查机架的接地与稳定性;

2 用配件中提供的螺钉将两个L型支架分别固定安装在无线控制器的两侧,如下图所示;

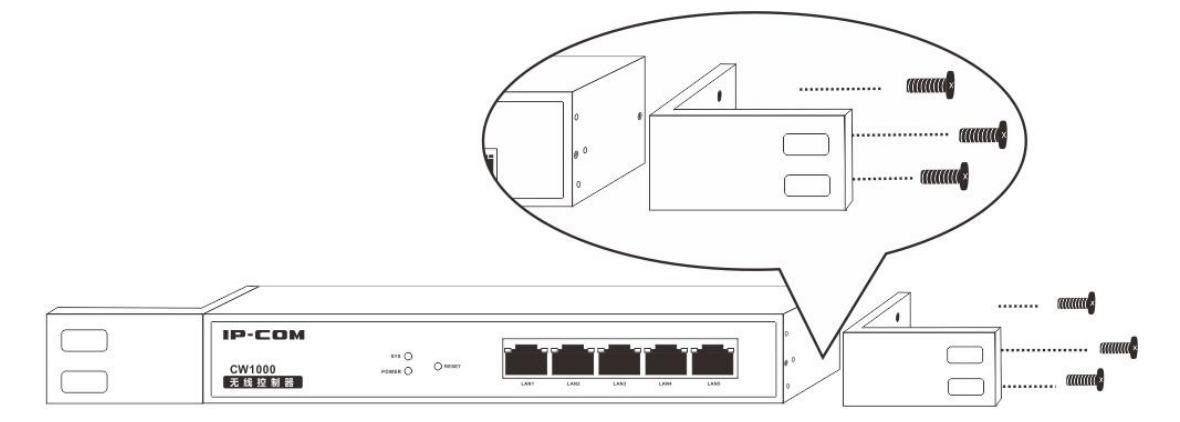

③ 将无线控制器置于机架内适当位置,用螺钉(需用户自备)将L型支架固定在机架两端的导槽上,确保无线控制器平稳地安装在机架上,如下图所示。

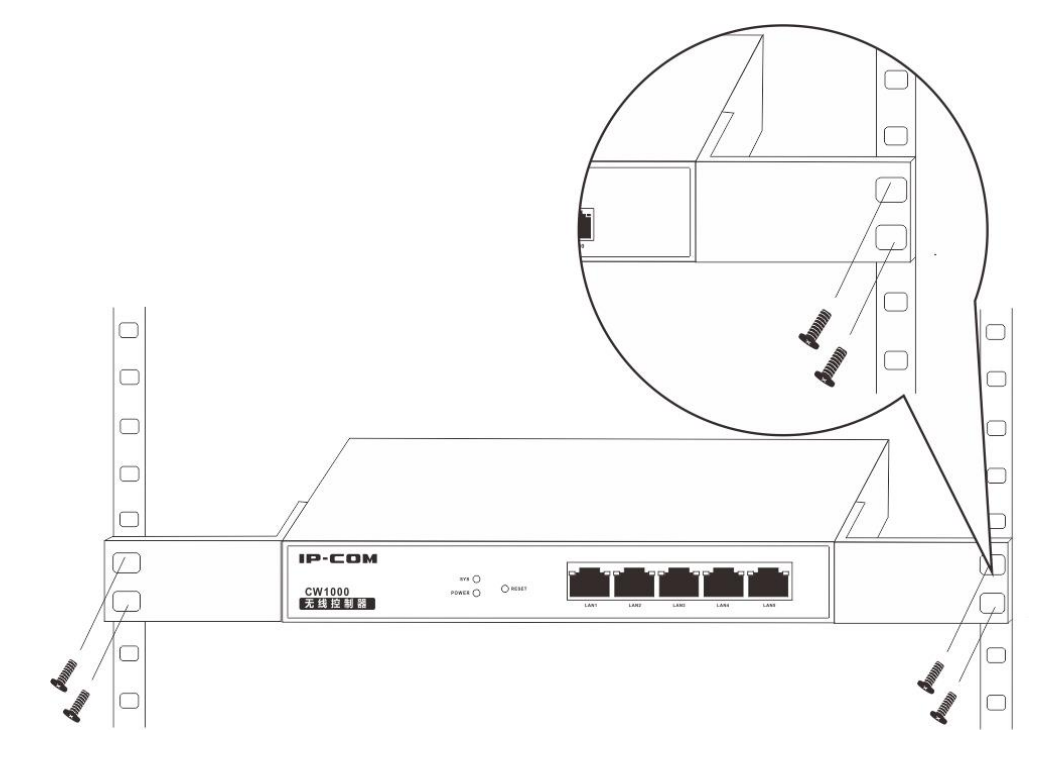

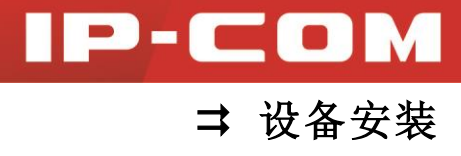

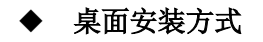

如果用户不具备 19 英寸标准机柜,可采用桌面安装方式。

1 将无线控制器底部朝上放置在干净的、足够大且平稳的桌面上;

2 将 4 个防滑脚垫分别粘贴在机壳底部四角对应的圆形凹槽中,如下图所示;

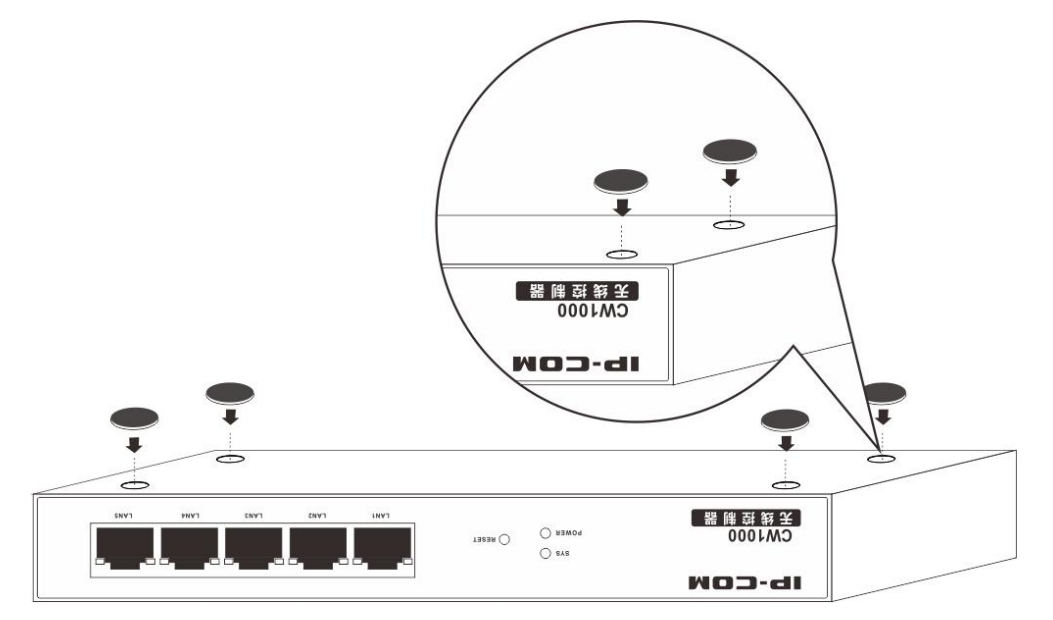

3 把无线控制器翻转过来,平稳地放置于桌面即可。

| ІР-СОМ          |       |          | e <b>-</b> e | e <b></b> e | e <b></b> -e |        |  |
|-----------------|-------|----------|--------------|-------------|--------------|--------|--|
| CW1000<br>无线控制器 | POWER | LAN1     | LAN2         | LAN3        | LAN4         | LANS   |  |
|                 |       | (535533) | 000309       | V 18300     | 1982/019     | 150005 |  |

步骤 2: 用网线连接无线控制器的 LAN 口和对端网络设备(如交换机、路由器、AP等)。

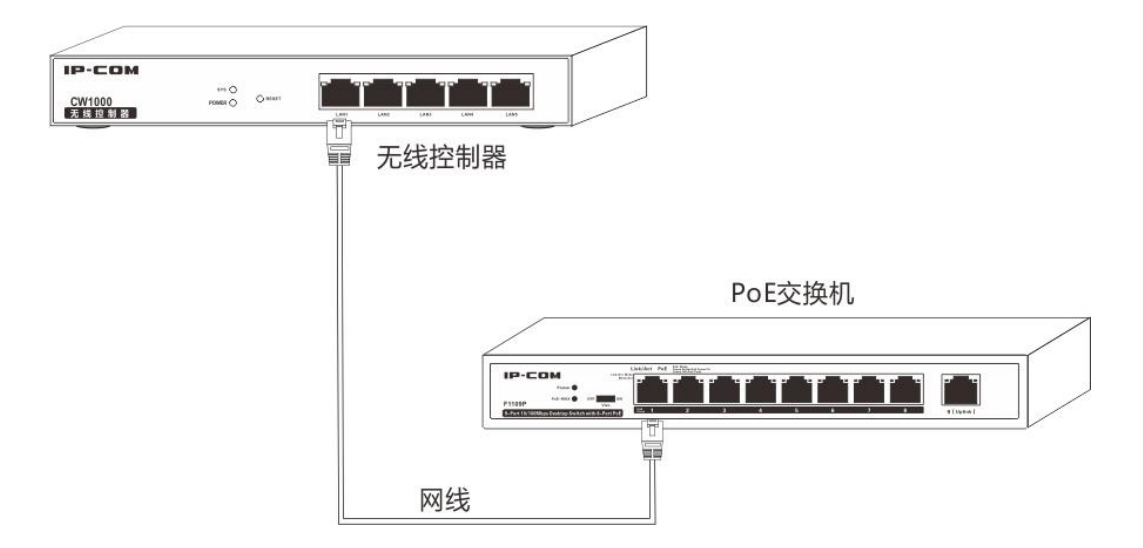

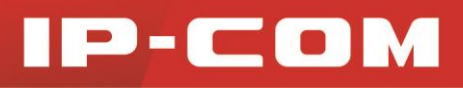

➡ 设备安装

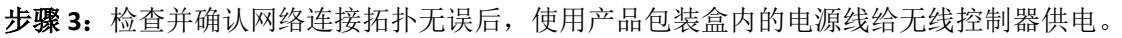

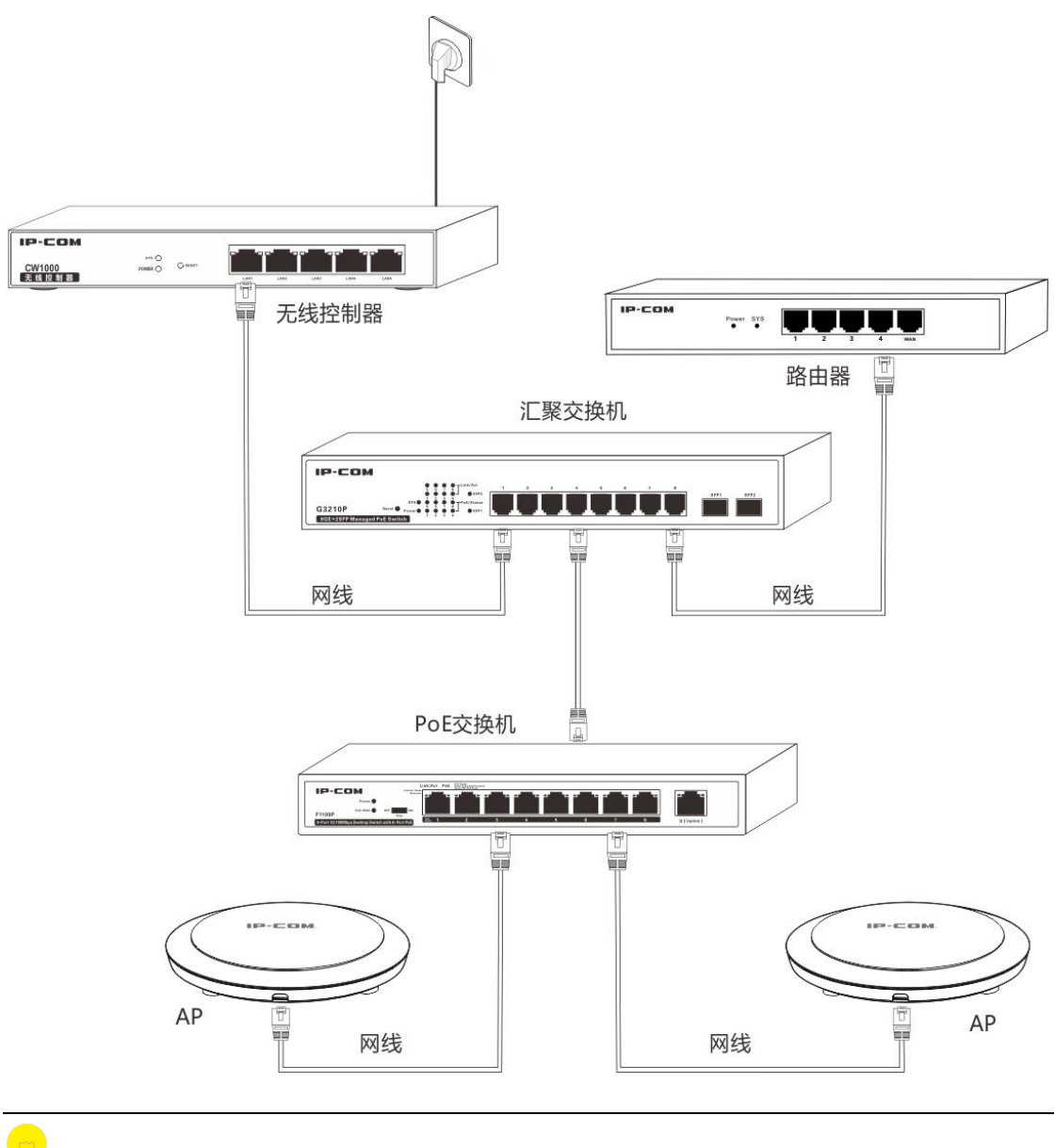

提示

对于简单网络,可以将 PoE 交换机直接连接到无线控制器。

步骤 4: 上电后,无线控制器将自动进行初始化,检查指示灯,应依次出现下列现象:

- 指示灯(POWER、SYS、LINK/ACT)全亮进行自检;
- POWER、SYS 保持亮,其它指示灯全部熄灭;
- 启动完成后, POWER 灯亮, SYS 灯闪烁, 对应的已连接其它运行中的网络设备的接口 LINK 灯亮, ACT 灯闪烁或不亮。

## 第Ⅲ部分

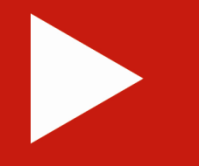

## 设备登录

| 登录管理页面   | <u>10</u> |
|----------|-----------|
| 退出管理页面   | <u>12</u> |
| 管理页面布局介绍 | <u>12</u> |

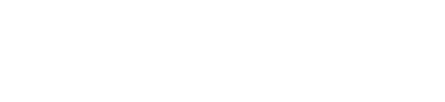

IP-CO

➡ 设备登录

## 登录管理页面

首次使用无线控制器时,您可以直接使用默认登录信息,通过浏览器登录到无线控制器的管理页面。无线控制器默认的登录信息如下:

| 登录信息  | 默认设置         |  |
|-------|--------------|--|
| IP 地址 | 192.168.10.1 |  |
| 用户名   | admin        |  |
| 密码    | admin        |  |

#### 登录到无线控制器的管理页面:

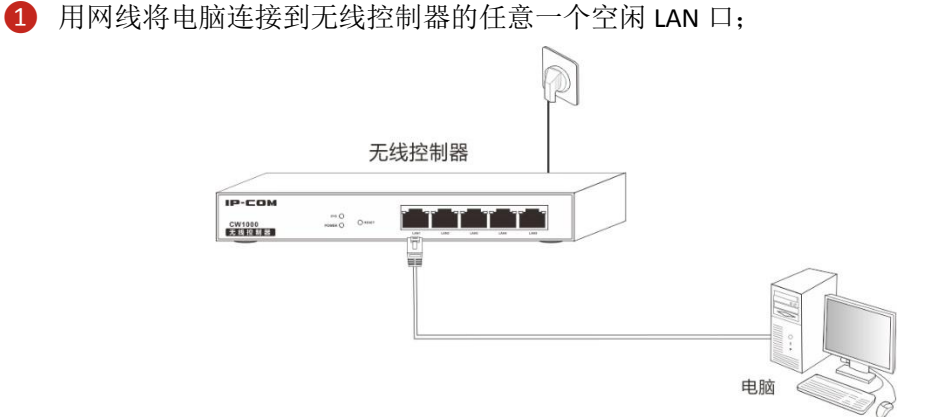

2 设置电脑的本地连接 IP 地址为 "192.168.10.X" (X 为 2~254 之间的任意整数),子网掩码为 "255.255.255.0";

| Internet 协议版本 4 (TCP/IPv4) 属性 ?  |                              |  |  |  |
|----------------------------------|------------------------------|--|--|--|
| 常规                               |                              |  |  |  |
| 如果网络支持此功能,则可以获取目您需要从网络系统管理员处获得适应 | 自动指派的 IP 设置。否则,<br>当的 IP 设置。 |  |  |  |
| ◎ 自动获得 IP 地址(Q)                  |                              |  |  |  |
|                                  |                              |  |  |  |
| IP 地址(L):                        | 192 .168 .10 .10             |  |  |  |
| 子网摘码(U):                         | 255 . 255 . 255 . 0          |  |  |  |
| 默认网关 (2):                        | · · ·                        |  |  |  |
| ● 自动获得 DNS 服务器地址(B)              |                              |  |  |  |
| ● 使用下面的 DNS 服务器地址 @              | D:                           |  |  |  |
| 首选 DNS 服务器 (2):                  | · · ·                        |  |  |  |
| 备用 DNS 服务器(A):                   | <u> </u>                     |  |  |  |
| 退出时验证设置(L)                       | 高级(2)                        |  |  |  |
|                                  | 确定 取消                        |  |  |  |

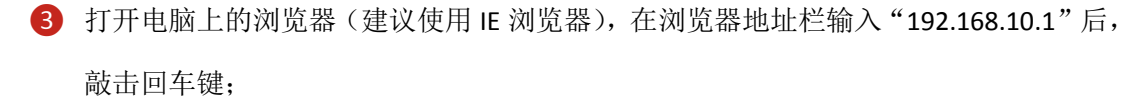

④ 在用户名和密码输入栏里均输入"admin"后,点击 登录;

#### 提示

本无线控制器的管理页面支持"中文"和"English"双语,您可根据需要选择。

| ← → C [] 192.168.10.1/login.html | T 😒 🔳      |
|----------------------------------|------------|
|                                  | 中文 English |
| IP-COM®                          | 用户名        |
| AP统一管理平台                         |            |
| 2014深圳联科通网络科技有限公司版权所有            | 密码         |
|                                  | 登录         |
|                                  | 忘记密码?      |
|                                  |            |

5 进入无线控制器的管理页面,您可点击左侧菜单栏,查看相应配置信息或者配置相应功能。具体功能设置,请参考<u>第IV部分功能说明</u>的具体章节。

IP-COM

➡ 设备登录

| □ IP-COM | × _        | vscan html    |                |                   |       |               |          |                 | × • •      |
|----------|------------|---------------|----------------|-------------------|-------|---------------|----------|-----------------|------------|
| IP-CO    | M wi-Fi 网络 | 传家            |                |                   |       |               |          |                 | → <b>→</b> |
|          |            |               |                |                   |       |               |          | 已授权             | IP-COM     |
| 🔗 设备扫描   | € 扫描       |               | 一删除            |                   |       | (             | Q, 型号, 备 | 註, IP, MAC, SSI | D          |
| 无线策略     | 在线总设备数     | :1台 <u>刷新</u> |                |                   |       |               |          | 每页条数            | 10 🔻       |
| 设备管理     | □ 型号       | 备注            | IP地址           | MAC地址             | 终端/限制 | 牧 SSID        | 信道       | 软件版本            | 状态▼        |
|          | W85A       | W85AP         | 192.168.10.14  | 00:B0:C6:2B:DE:90 | 0/30  | AK001         | 自动       | V2.0.0.8(6      | 在线         |
|          | W85A       | W85AP         | 192.168.10.126 | 00:B0:C6:2B:DE:A0 | 0/25  | IP-COM_2BDEA1 | 自动       | V2.0.0.8(6      | 离线         |
| 🔤 高级策略   |            |               |                |                   |       |               |          |                 |            |
| ■● 高级配置  |            |               |                |                   |       |               |          |                 |            |
| ₩ 授权激活   |            |               |                |                   |       |               |          |                 |            |
| • 系统工具   |            |               |                |                   |       |               |          |                 |            |
|          |            |               |                |                   |       |               |          |                 |            |
|          |            |               |                |                   |       |               |          |                 |            |
| •        |            |               |                |                   |       |               |          |                 | •          |

## 退出管理页面

仅关闭浏览器选项卡时,已登录到设备上的用户并不能自动退出登录。请点击页面右上方的 "注销"退出无线控制器的管理页面,否则在其他终端设备上无法登录无线控制器。

## 管理页面布局介绍

Web 管理页面共分为:一级导航栏、二级导航栏和配置区三部分。如下图所示。

| 序号 | 名称    | 说明                           |
|----|-------|------------------------------|
| 1  | 一级导航栏 | 以导航树的形式组织无线控制器的功能菜单。用户在导航栏中可 |
| 2  | 二级导航栏 | 以方便地选择功能菜单,选择结果显示在配置区。       |
| 3  | 配置区   | 用户进行配置和查看的区域。                |

IP-COM

⇒ 设备登录

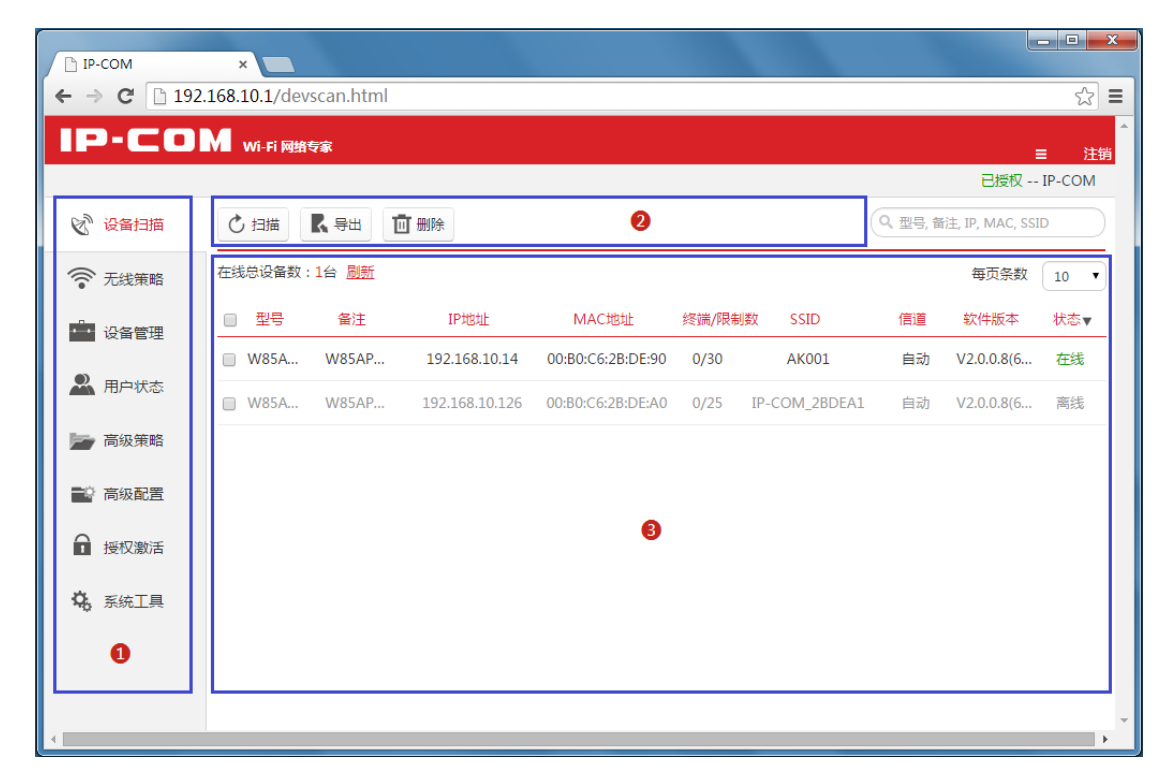

页面常用按钮和菜单:

| 按钮/菜单     | 说明                               |
|-----------|----------------------------------|
| 直 删除      | 删除配置区中被选中的可被删除信息。                |
| ▶ 早出      | 导出配置区中被选中的信息。                    |
| 刷新        | 刷新配置区中的信息。                       |
| 每页条数 10 🔻 | 设置页面显示的最多信息条数,有10、30、50和100四个选项。 |
|           | 对该条信息进行修改设置。                     |
|           | 单选: 勾选每条信息最前面的复选框,即可单独选中该条信息。    |
| ]         | 全选: 勾选页面最顶端的复选框,即可选中页面显示的所有信息。   |

## 1注意

- 无线控制器不支持的管理功能不会显示在管理页面导航区,请以软件的实际情况为准。
- 管理页面上显示为灰色的功能或参数,表示该功能、参数不支持或者不可修改。

IP-COM

➡ 设备登录

## 第IV部分

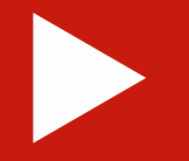

## 功能说明

| 设备扫描 | <u>15</u> |
|------|-----------|
| 无线策略 | <u>17</u> |
| 设备管理 | <u>21</u> |
| 用户状态 | <u>28</u> |
| 高级策略 | <u>30</u> |
| 高级配置 | <u>34</u> |
| 授权激活 | <u>36</u> |
| 系统工具 | 37        |

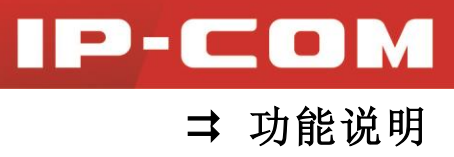

## 设备扫描

登录设备后,将进入『设备扫描』页面,显示设备扫描到的接入网络中的 AP(包括在线 AP 和离线 AP)的信息,一共可以保存 2000 条 AP 信息,其中在线 AP 信息最多 500 条。

| IP-CO                                      | M wi | -Fi 网络专家  |           |                |                   |        |               |    |                    | 三 注销   |
|--------------------------------------------|------|-----------|-----------|----------------|-------------------|--------|---------------|----|--------------------|--------|
|                                            |      |           |           |                |                   |        |               |    | 已授权                | IP-COM |
| 🔊 设备扫描                                     | Ċ ž  | 猫 【 导出    | 1 删除      |                |                   |        |               |    | Q、型号, 备注, IP, MAC, | SSID   |
| 无线策略                                       | 在线总  | 设备数:1台 📶  | 新         |                |                   |        |               |    | 每页条数               | X 10 V |
| ·<br>• · · · · · · · · · · · · · · · · · · |      | 型号        | 备注        | IP地址           | MAC地址             | 终端/限制数 | SSID          | 信道 | 软件版本               | 状态▼    |
|                                            |      | W85APV2.0 | W85APV2.0 | 192.168.10.14  | 00:B0:C6:2B:DE:90 | 0/30   | AK001         | 自动 | V2.0.0.8(645)      | 在线     |
| 🔛 用户状态                                     |      | W85APV2.0 | W85APV2.0 | 192.168.10.126 | 00:B0:C6:2B:DE:A0 | 0/25   | IP-COM_2BDEA1 | 自动 | V2.0.0.8(647)      | 离线     |
| 📄 高級策略                                     |      |           |           |                |                   |        |               |    |                    |        |
| 📫 高級配置                                     |      |           |           |                |                   |        |               |    |                    |        |
| ● 授权激活                                     |      |           |           |                |                   |        |               |    |                    |        |
| <b>心</b> 系统工具                              |      |           |           |                |                   |        |               |    |                    |        |
|                                            |      |           |           |                |                   |        |               |    |                    |        |
|                                            |      |           |           |                |                   |        |               |    |                    |        |
|                                            |      |           |           |                |                   |        |               |    |                    |        |
|                                            |      |           |           |                |                   |        |               |    |                    |        |

在页面右上角会显示设备的授权激活情况,如上页面所示的"已授权",表明设备已经获得 授权激活,可正常使用。

- **这**扫描
   : 扫描网络中的 AP, 扫描后显示在下方配置区中。

   **【**导出
   : 导出所有的 AP 信息。

   **前**删除
   鼎除
   鼎吸路
   周短期
   周辺
   指示
   ·

AP 的参数说明:

| 参数     | 说明                             |  |  |  |
|--------|--------------------------------|--|--|--|
| 型号     | AP 的型号。                        |  |  |  |
| 备注     | 对 AP 位置的描述,用以区分 AP。            |  |  |  |
| IP 地址  | AP 所获取到的 IP 地址。                |  |  |  |
| MAC 地址 | AP 的 MAC 地址。                   |  |  |  |
|        | 终端:当前连接到 AP 的主 SSID 的无线客户端的个数。 |  |  |  |
| 终h/限时级 | 限制数: AP 最多允许连接的无线客户端的个数。       |  |  |  |
| SSID   | AP 的主 SSID 名称。                 |  |  |  |

IP-COM

| 信道   | AP 的无线信道。                         |
|------|-----------------------------------|
| 软件版本 | AP 当前的软件版本。                       |
|      | AP 当前的网络状态,包括"在线"和"离线"两种。         |
|      | ▶ 在线: AP 与无线控制器已成功建立连接,此时无线控制器可配置 |
|      | AP。                               |
| 状态   | ▶ 离线:当前 AP 与无线控制器未成功建立连接,此时无线控制器  |
|      | 无法配置 AP。AP 离线时,它仍保留无线控制器之前下发的配置。  |
|      | AP 正常工作后,用户仍可正常使用其无线网络,除非将 AP 恢复  |
|      | 出厂设置。                             |

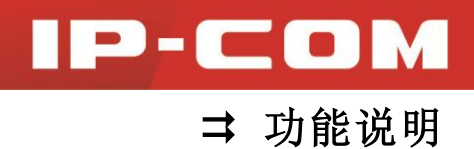

## 无线策略

点击『无线策略』,进入无线策略设置页面,如下图。本设备一共可以添加 40 条无线策略。

| IP-CO  | M wi-F      | i网络专家          |      |      |    |      |       |       |         | =         | 注销     |
|--------|-------------|----------------|------|------|----|------|-------|-------|---------|-----------|--------|
|        |             |                |      |      |    |      |       |       |         | 已授权       | IP-COM |
| ☯ 设备扫描 | <b>十</b> 添加 | 日 副除           |      |      |    |      |       |       | Q、策略名称, | SSID, 无线密 | 玛      |
| 无线策略   | 总策略条        | 数:3条 <u>刷新</u> |      |      |    |      |       |       |         | 每页条数      | 10 🔹   |
| - 设备管理 |             | 策略名称           | SSID | 无线密码 | 信道 | VLAN | 功率    | 带宽    | 隐藏SSID  | 状态        | 操作     |
|        |             | 111            | 测试   | 不加密  | 自动 | 1000 | 22dBm | 20MHz | 关闭      | 使用中       |        |
|        |             | 123            | 测试   | 不加密  | 自动 | 1000 | 22dBm | 20MHz | 关闭      | 未使用       |        |
| 📂 高级策略 |             | 456            | 456  | 不加密  | 自动 | 1000 | 23dBm | 20MHz | 关闭      | 使用中       |        |
| 高级配置   |             |                |      |      |    |      |       |       |         |           |        |
| ● 授权激活 |             |                |      |      |    |      |       |       |         |           |        |
| 😘 系统工具 |             |                |      |      |    |      |       |       |         |           |        |
|        |             |                |      |      |    |      |       |       |         |           |        |

页面操作:

▶
 ▶
 ▶
 ●
 ●
 ●
 ●
 ●
 ●
 ●
 ●
 ●
 ●
 ●
 ●
 ●
 ●
 ●
 ●
 ●
 ●
 ●
 ●
 ●
 ●
 ●
 ●
 ●
 ●
 ●
 ●
 ●
 ●
 ●
 ●
 ●
 ●
 ●
 ●
 ●
 ●
 ●
 ●
 ●
 ●
 ●
 ●
 ●
 ●
 ●
 ●
 ●
 ●
 ●
 ●
 ●
 ●
 ●
 ●
 ●
 ●
 ●
 ●
 ●
 ●
 ●
 ●
 ●
 ●
 ●
 ●
 ●
 ●
 ●
 ●
 ●
 ●
 ●
 ●
 ●
 ●
 ●
 ●
 ●
 ●
 ●
 ●
 ●
 ●
 ●
 ●
 ●
 ●
 ●
 ●
 ●
 ●
 ●
 ●
 ●
 ●
 ●
 ●
 ●
 ●
 ●
 ●
 ●
 ●
 ●
 ●
 ●
 ●
 ●
 ●
 ●
 ●
 ●
 ●
 ●
 ●
 ●
 ●
 ●
 ●
 ●
 ●
 ●
 ●
 ●
 ●
 ●
 ●
 ●
 ●
 ●

. 添加一个新的无线策略。

在配置区显示已经设置完成的无线策略信息:策略名称、SSID、无线密码、信道、VLAN、功率、带宽、隐藏 SSID、状态等信息,参数说明如下:

| 参数      | 说明                                 |
|---------|------------------------------------|
| 策略名称    | 无线策略的名称。                           |
| SSID    | 无线网络名称。                            |
| 无线密码    | 无线网络的密码。                           |
| 信道      | 无线网络的工作信道,一般默认为"自动"。               |
| VLAN    | 无线网络所属的 VLAN。                      |
| 功率      | 无线网络的无线功率。                         |
| 带宽      | 无线信道的带宽。                           |
| 隐藏 SSID | 不广播本 SSID,本 SSID 不会显示在客户端的可用网络列表中。 |
| 状态      | 该无线策略是否被 AP 使用。                    |
| 操作      | 修改该无线策略(除了 SSID 之外)的信息。            |

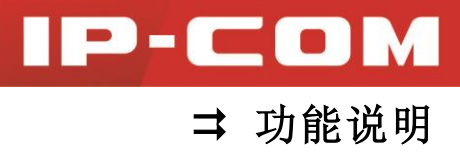

无线策略配置:

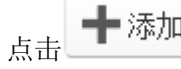

点击 ╋ 添加 , 在弹出的对话框中, 可以配置该无线策略。

基本配置:

| 基本配置    |      |                   | 射频设置    |      |
|---------|------|-------------------|---------|------|
| 策略名称    |      |                   |         | ]    |
| SSID    |      |                   |         | ]    |
| 加密方式    | 不加题  | ŝ                 | •       |      |
| 加密规则    | AES  | ○ <sub>TKIP</sub> | © TKIP& | AES  |
| 密钥      |      |                   |         | ]    |
| 密钥周期    | 0    |                   |         | 单位:秒 |
| 最大客户端数  | 30   |                   |         | ]    |
| VLAN ID | 1000 |                   |         | ]    |
|         | 在射频  | 设置中启用             | VLAN 使  | 此项生效 |
| 客户端隔离   | □ 开启 |                   |         |      |
| 隐藏SSID  | □ 开启 |                   |         |      |
|         |      |                   | 确认      | 取消   |

#### 参数:

| 参数     | 说明                                    |
|--------|---------------------------------------|
| 策略名称   | 无线策略的名称。                              |
| SSID   | 无线信号的名称。                              |
| 加密方式   | 选择无线网络的认证方式。                          |
| 加密规则   | 选择无线数据的加密协议。                          |
| 密钥     | 无线密码,作为无线客户端访问无线网络时所需要输入的认证密码。        |
| 密钥周期   | 选择无线传输加密密钥的更新周期。                      |
| 最大客户端数 | 设置连接上本 SSID 的无线客户端的最大数量,可设置的范围是 1~64, |

➡ 功能说明

IP-COM

|         | 配置下发后,以 AP 支持的最大范围为准生效。                 |  |  |  |  |  |
|---------|-----------------------------------------|--|--|--|--|--|
|         | 设置本 SSID 所属的 VLAN,但只有射频设置中开启了 VLAN 功能后, |  |  |  |  |  |
| VLAN ID | 本设置才能生效。设置范围是 1~4094。                   |  |  |  |  |  |
|         | 开启/关闭"客户端隔离"功能:                         |  |  |  |  |  |
| 客户端隔离   | 开启:连接到本 SSID 的两个无线设备之间不能相互访问;           |  |  |  |  |  |
|         | 关闭:连接到本 SSID 的两个无线设备之间能相互访问。            |  |  |  |  |  |
|         | 开启/关闭"隐藏 SSID"功能:                       |  |  |  |  |  |
| 啓蔵のの    | 用于:AP将不广播 SSID,本 SSID 不会显示在客户端的可用网络列表   |  |  |  |  |  |
| 忌殿 SSID | 中。客户端连接本 SSID 时,需要正确地手动输入本 SSID 才能连接。   |  |  |  |  |  |
|         | 关闭: AP 广播 SSID,本 SSID 能被周围的无线设备搜索到。     |  |  |  |  |  |

射频设置:

| 基本配置   | 射频设置                              |
|--------|-----------------------------------|
| 国家     | 中国                                |
| 类型选择   | ● <sub>2.4G</sub> ● <sub>5G</sub> |
| 无线功能   | ON                                |
| 网络模式   | 11 b/g/n 🔻                        |
| 带宽     | ● 20 ● 40 ● Auto                  |
| 信道     | 自动 🔻                              |
| 功率调整   | 23 单位:dBm                         |
| WMM    | ☑ 开启                              |
| SSID隔离 | □开启                               |
| APSD   | □开启                               |
| VLAN   | □开启                               |
|        | 确认取消                              |

➡ 功能说明

IP-COM

参数设置:

| 参数      | 说明                                                    |
|---------|-------------------------------------------------------|
| 国家      | 选择当前工作所在的国家。                                          |
| 类型选择    | 选择工作频段: 2.4GHz 频段或 5GHz 频段。                           |
| 无线功能    | 关闭/开启无线功能。                                            |
| 网络模式    | 选择无线网络标准。                                             |
| 带宽      | 选择无线带宽。                                               |
| 信道      | 选择无线信道。                                               |
| 功率调整    | 本 SSID 的无线功率,设置范围: 17~23dBm,对于 AP 不支持此发射功             |
|         | 率时,以 AP 的最大发射功率为准。                                    |
| WMM     | 即"无线多媒体"。在 Wi-Fi 网络中,根据增强型分布式信道存取                     |
|         | (EDCA)方法,提供区分优先级的媒体存取。开启"WMM"功能,它                     |
|         | 定义4种优先级,即话音、视频、尽力而为和低优先级数据,以管理                        |
|         | 不同应用的业务量。默认为开启。                                       |
| 隐藏 SSID | 开启/关闭"隐藏 SSID":                                       |
|         | 开启:无线设备不能搜索到本 SSID,如果需要连接到本 SSID 时,无线                 |
|         | 设备需要输入正确的无线网络名称才能连接;                                  |
|         | 关闭:本 SSID 能被周围的无线设备搜索到。默认为关闭。                         |
| APSD    | APSD(Automatic Power Save Delivery),即"自动省电模式", 是 WiFi |
|         | 联盟的 WMM 省电认证协议,能够加长 Wi-Fi 设备的电池寿命。开启                  |
|         | "APSD"后,能够降低 AP 的电能消耗。默认为关闭。                          |
| VLAN    | 开启/关闭 VLAN 功能。默认为关闭。                                  |

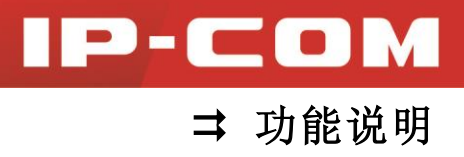

设备管理

点击 『设备管理』,即可进入 AP 管理设置页面,如下图所示。

| IP-CO                                      | M w | -Fi 网络专家        |           |                |                   |        |               |    |               |                | ■ 注销   |
|--------------------------------------------|-----|-----------------|-----------|----------------|-------------------|--------|---------------|----|---------------|----------------|--------|
|                                            |     |                 |           |                |                   |        |               |    |               | 已授权            | IP-COM |
| 🖉 设备扫描                                     | 批量  | 修改修改全           | 部 🖒 重启    | ↑ 升级 🥥         | 复位 前删除            |        |               |    | Q, 型号, 备      | 注, IP, MAC, SS |        |
| 无线策略                                       | 在线总 | 设备数:1台 <u>刷</u> | <u>新</u>  |                |                   |        |               |    |               | 每页条数           | 10 •   |
| ·<br>• · · · · · · · · · · · · · · · · · · |     | 型号              | 备注        | IP地址           | MAC地址             | 终端/限制数 | SSID          | 信道 | 软件版本          | 状态▼            | 操作     |
|                                            |     | W85APV2.0       | W85APV2.0 | 192.168.10.161 | 00:B0:C6:2B:DE:90 | 1/30   | Coffee Bar    | 自动 | V2.0.0.8(645) | 在线             |        |
| ▲ 用户状态                                     |     | W85APV2.0       | W85APV2.0 | 192.168.10.126 | 00:B0:C6:2B:DE:A0 | 0/25   | IP-COM_2BDEA1 | 自动 | V2.0.0.8(647) | 离线             |        |
| 📄 高級策略                                     |     |                 |           |                |                   |        |               |    |               |                |        |
| 📑 高级配置                                     |     |                 |           |                |                   |        |               |    |               |                |        |
| ▋ 授权激活                                     |     |                 |           |                |                   |        |               |    |               |                |        |
| ✿ 系統工具                                     |     |                 |           |                |                   |        |               |    |               |                |        |
|                                            |     |                 |           |                |                   |        |               |    |               |                |        |
|                                            |     |                 |           |                |                   |        |               |    |               |                |        |
|                                            |     |                 |           |                |                   |        |               |    |               |                |        |

本节介绍如何使用 CW1000 来管理 AP:

批量修改 : 给被选中的 AP 配置无线策略;  $\triangleright$ 修改全部 : 给全部 AP 配置无线策略;  $\triangleright$ () 重启 : 重新启动被选中的 AP:  $\triangleright$ ↑升级 :给被选中的 AP 升级软件; 🖸 复位 :把被选中的 AP 恢复出厂设置;  $\triangleright$ 回删除 :把被选中的处于离线状态下的 AP 的信息删除; 修改 AP 的联网信息和无线信息。

### ▲ 注意

无线控制器只能对处于"在线"的 AP 进行配置。

AP 处于"离线"状态时,无线控制器的配置信息不能下发到 AP,所以 AP 仍然保留之前的 配置信息,用户仍可正常使用其无线网络。

➡ 功能说明

IP-COM

配置区的参数说明:

| 参数                                           | 说明                             |  |  |  |  |
|----------------------------------------------|--------------------------------|--|--|--|--|
| 型号                                           | AP 的型号。                        |  |  |  |  |
| 备注                                           | 对 AP 位置的描述。                    |  |  |  |  |
| IP 地址                                        | AP 获取到的 IP 地址。                 |  |  |  |  |
| MAC 地址                                       | AP 的 MAC 地址。                   |  |  |  |  |
| <u> 彼                                   </u> | 终端:当前接入本 AP 的主 SSID 的无线客户端数量。  |  |  |  |  |
| 经项/限时级                                       | 限制数:能接入本 AP 的无线客户端的最大数量。       |  |  |  |  |
| SSID                                         | AP 的主 SSID 名称。                 |  |  |  |  |
| 信道                                           | AP 的无线信道,默认为"自动"。              |  |  |  |  |
| 软件版本                                         | AP 当前的软件版本。                    |  |  |  |  |
| 状态                                           | AP 当前与无线控制器的连接状态,有"在线"和"离线"两种。 |  |  |  |  |
| 操作                                           | 对 AP 进行操作设置。                   |  |  |  |  |

批量修改与修改全部

| 选中需要修改的 AP, 再点击 批量修改, | 在弹出对话 | 框中,即可修改被选中的 AP 的信息。 |
|-----------------------|-------|---------------------|
| 如果您希望修改全部的 AP 的信息,请点击 | 修改全部  | ,在弹出的对话框中,即可进行修改。   |

### 🛕 注意

由于每页最多只能显示 100 个 AP 信息,所以一次最多可批量管理 100 个 AP。"批量修改"、 "修改全部"只能对 AP 进行 SSID 配置,而不能对其进行基本配置和射频设置的修改。

#### SSID 配置:

为 AP 在其工作频段下的每个 SSID 配置无线策略,而选用的无线策略是在『无线策略』中已 经设置好的。

本例中的 W85AP 支持 2.4GHz 和 5GHz 两个频段,两个频段的 SSID 配置界面如下所示。 2.4GHz 频段如下图所示:

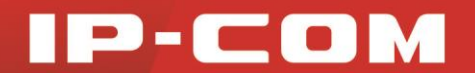

➡ 功能说明

| 基本配置     | SSID配置 | 射频设置  |
|----------|--------|-------|
| SSID 频段  | ● 2.4G |       |
| 选择 无线策略1 | 111    | •     |
| 选择 无线策略2 | 禁用     | •     |
| 选择 无线策略3 | 禁用     | •     |
| 选择 无线策略4 | 禁用     | •     |
| 选择 无线策略5 | 禁用     | •     |
| 选择 无线策略6 | 禁用     | •     |
| 选择 无线策略7 | 禁用     | •     |
| 选择 无线策略8 | 禁用     | •     |
|          |        | 确认 取消 |

5GHz 频段如下图所示:

| 基本配置     | SSID配置      | 射频设置  |
|----------|-------------|-------|
| SSID 频段  | C 2.4G € 5G |       |
| 选择 无线策略1 | 111         | •     |
| 选择 无线策略2 | 禁用          | •     |
| 选择 无线策略3 | 禁用          | •     |
| 选择 无线策略4 | 禁用          | •     |
|          |             | 确认 取消 |

重启

步骤:选中想要重启的 AP,再点击 ① 重启,即可重新启动被选中的 AP。每页最多显示 100 个 AP 的信息,所以一次最多同时重启 100 个 AP。

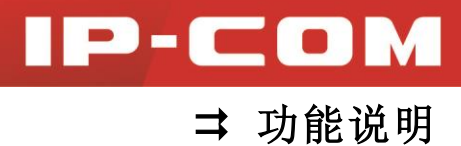

#### 升级

批量升级只能对相同型号的 AP 进行升级,由于每页最多只能显示 100 个 AP 的信息,如果 型号都相同,一次最多能同时升级 100 个相同型号 AP 的软件。

步骤:

1 选中您需要进行软件升级的 AP;

2 点击 ↑升级,在弹出的对话框中,点击 选择文件,

| IP-CO  | M w | i-Fi 网络专家 |           |                        |                         |         |        |         |    |               |      |          |
|--------|-----|-----------|-----------|------------------------|-------------------------|---------|--------|---------|----|---------------|------|----------|
|        |     |           |           | AP 升级                  |                         |         |        |         |    |               | 已授权  | - IP-COM |
| 🖉 设备扫描 | 批量  | 修改 修改全    | 部 ① 重启    |                        |                         |         |        |         |    | 오, 型号, 备      |      |          |
| 无线策略   | 在线总 | 设备数:1台 📗  | 新         | 选择文件<br><i>说明</i> :如果选 | 未选择任何文件<br>中了多种类别的AP,则系 | 统只会对升级文 | 7件支持的  |         |    |               | 每页条数 | 10 🔻     |
| ● 设备管理 |     | 型号        | 备注        | AP进行升级                 |                         |         |        | D       | 信道 | 软件版本          | 状态▼  | 操作       |
|        |     | W85APV2.0 | W85APV2.0 | 19                     |                         | 升级      | 取消     | e Bar   | 自动 | V2.0.0.8(645) | 在线   |          |
| ▲ 用户状态 |     | W85APV2.0 | W85APV2.0 | 192.168.10.126         | 00:B0:C6:2B:DE:A0       | 0/25    | IP-COM | _2BDEA1 | 自动 | V2.0.0.8(647) | 商线   |          |
| 🦢 高级策略 |     |           |           |                        |                         |         |        |         |    |               |      |          |
| 高级配置   |     |           |           |                        |                         |         |        |         |    |               |      |          |
| ● 授权激活 |     |           |           |                        |                         |         |        |         |    |               |      |          |
| 🗘 系统工具 |     |           |           |                        |                         |         |        |         |    |               |      |          |
|        |     |           |           |                        |                         |         |        |         |    |               |      |          |
|        |     |           |           |                        |                         |         |        |         |    |               |      |          |
|        |     |           |           |                        |                         |         |        |         |    |               |      |          |

3 在弹出的『打开』对话框中,根据存放路径找到并选中升级文件,最后点击 打开(0);

| 💿 打开        |                                          |                  | ×       |
|-------------|------------------------------------------|------------------|---------|
|             | ℃ ▶ 新加卷 (D:) ▶                           | 搜索 新加卷 (D:)      | ٩       |
| 组织 ▼ 新建文件共  |                                          |                  |         |
| ☆ 收藏夹       | ▲ 名称 ▲                                   | 修改日期             | 类型      |
| 🛼 下载        | 360安全浏览器下载                               | 2014/12/19 13:05 | 文件夹     |
| 📃 桌面        | ≡ 🔰 D-file                               | 2014/12/25 10:46 | 文件夹     |
| 週 最近访问的位置   | 🌗 Program Files                          | 2014/12/23 15:02 | 文件夹     |
|             | 📃 🔰 新建文件夹                                | 2014/12/9 16:49  | 文件夹     |
| □ □ □ □ □ □ | US_W85APV2.0BR_V2.0.8_C01(E01)           | 2014/12/23 10:49 | BIN 文件  |
| ■ 视频        |                                          |                  |         |
| ■ 图片        |                                          |                  |         |
| 🖹 文档        |                                          |                  |         |
| 👌 音乐        |                                          |                  | ۰.      |
| Ż           | 件名(N): US_W85APV2.0BR_V2.0.0.8_C01(E ▼ 月 | 新有文件<br>打开(O) ▼  | ▼<br>取消 |

|            |                          |                                   |               |          |                             | ⇒                | 功能说明 |
|------------|--------------------------|-----------------------------------|---------------|----------|-----------------------------|------------------|------|
| ▲ 古土 北切    |                          |                                   |               |          |                             |                  |      |
|            | ;                        |                                   |               |          |                             |                  |      |
|            | I-FI 网络专家                | - 1/2                             | _             |          | 已授权                         | 〓 注销<br>Z IP-COM |      |
| 𝒞 设备扫描 批量  | 修改 修改全部 🕐 重启 1           | 7 升级                              |               |          | Q, 型号, 备注, IP, MAC,         | SSID             |      |
| 중 无线策略 在线总 | 设备数:1台 <u>刷新</u>         | 选择文件 US_W85APV2(E01).bin          | +级文件支持的       |          | 每页条数                        | 数 10 🔻           |      |
| 💼 设备管理     | 型号 备注 A                  | P进行升级                             | ID            | 信道软件     | ‡版本 状态▼                     | 操作               |      |
|            | W85APV2.0 W85APV2.0 19   | <del>Л</del>                      | 级 取消 e Bar    | 自动 V2.0. | 0.8(645) 在线                 |                  |      |
|            | W85APV2.0 W85APV2.0 192. | L68.10.126 00:B0:C6:2B:DE:A0 0/25 | IP-COM_2BDEA1 | 自动 V2.0. | 0.8(647) 离线                 |                  |      |
|            |                          |                                   |               |          |                             |                  |      |
|            |                          |                                   |               |          |                             |                  |      |
|            |                          |                                   |               |          |                             |                  |      |
| 96、系统工具    |                          |                                   |               |          |                             |                  |      |
|            |                          |                                   |               |          |                             |                  |      |
|            |                          |                                   |               |          |                             |                  |      |
| 5 在弹出的对    | 话框中,点击确                  | 定,无线控制器把升                         | 十级文件下发        | 到 AP,    | 进行软件建                       | 升级。              |      |
|            |                          |                                   |               |          |                             |                  |      |
| 复位         |                          |                                   |               |          |                             |                  |      |
|            |                          | う复位                               |               |          |                             |                  |      |
| 步骤:选中想要    | 夏位的 AP, 再点               | 击してきてい、即可                         | 把选中的 AP       | 恢复出厂     | 一设置。                        |                  |      |
| 根份         |                          |                                   |               |          |                             |                  |      |
| 操作         |                          |                                   |               |          |                             |                  |      |
| 上十一百合白石    | 五的提供图片                   |                                   | <u> </u>      | 白托甘土     | THE COL                     |                  |      |
| 点击 AP 信息后  | ॥的操作图标□                  | ,即可灯该 AP 进行                       | 官埋探作,1        | 包括基个     | ntnnn (1997)。<br>1997 - Sol | D                |      |
| 和射频设置三个    | `配置页面。                   |                                   |               |          |                             |                  |      |
| 基本配置       |                          |                                   |               |          |                             |                  |      |
|            | 甘누피문                     | COLD 27 28                        | 6-117-101     |          | ]                           |                  |      |
|            | → 単一単直                   | 22ID配宣                            | 別列设           | İ        |                             |                  |      |
|            |                          |                                   |               |          |                             |                  |      |

| 基本配置  | SSID配置         | 射频i | 安置 |
|-------|----------------|-----|----|
| 产品型号  | W85APV2.0      |     |    |
| 地址获取  | 静态配置           | •   |    |
| IP地址  | 192.168.10.161 |     |    |
| 子网掩码  | 255.255.255.0  |     |    |
| 网关    |                |     |    |
| 主DNS  |                |     |    |
| 备用DNS |                |     |    |
|       |                | 确认  | 取消 |

IP-COM

➡ 功能说明

IP-COM

参数说明:

| 参数         | 说明                                       |  |  |
|------------|------------------------------------------|--|--|
| 产品型号       | AP 的型号。                                  |  |  |
|            | AP 的上网方式:                                |  |  |
| 地址获取       | DHCP 获取: AP 自动获取无线控制器 DHCP 服务器分配的 IP 地址。 |  |  |
|            | 静态 IP: 需要手动给 AP 分配正确的 IP 地址。             |  |  |
| IP 地址、子网掩  | DHCP 获取方式下,自动填充上级 DHCP 服务器分配的 IP 地址等信息。  |  |  |
| 码、网关、主     | 静态 IP 方式下,需要手动输入正确的 IP 地址、子网掩码等信息。       |  |  |
| DNS、备用 DNS |                                          |  |  |

请根据您的实际情况,选择合适的地址获取方式(若**地址获取**选择"静态 IP",则需要手动 输入正确的 IP 地址等信息),最后点击确定即可。

#### SSID 配置

配置 AP 的 SSID,可以为 AP 在其所支持的工作频段配置相应的 SSID。

| 基本配置     | SSID配置      | 射频设置         |
|----------|-------------|--------------|
| SSID 频段  | ● 2.4G ○ 5G |              |
| 选择 无线策略1 | 111         | •            |
| 选择 无线策略2 | 禁用          | •            |
| 选择 无线策略3 | 禁用          | •            |
| 选择 无线策略4 | 禁用          | •            |
| 选择 无线策略5 | 禁用          | •            |
| 选择 无线策略6 | 禁用          | •            |
| 选择 无线策略7 | 禁用          | •            |
| 选择 无线策略8 | 禁用          | •            |
|          |             | <b>确认</b> 取消 |

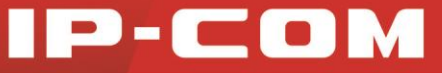

➡ 功能说明

### ▲注意

SSID 频段的选择取决于 AP, 若 AP 不支持 5GHz,则 5GHz 频段不可设置。可配置的 SSID 个数也是由 AP 决定的。

#### 射频设置

设置 AP 的射频参数。

| 基本配置 | SSID配置                              | 射频设置   |
|------|-------------------------------------|--------|
| 国家   | 中国                                  | •      |
| 无线频段 | ● <sub>2.4G</sub> ● <sub>5G</sub>   |        |
| 无线功能 | ON                                  |        |
| 网络模式 | 11 b/g/n                            | •      |
| 带宽   | ● <sub>20</sub> ○ <sub>40</sub> ○ , | Auto   |
| 信道   | 自动                                  | •      |
| 功率调整 | 17                                  | 单位:dBm |
|      |                                     | 确认取消   |

#### 参数说明:

| 参数   | 说明                                       |  |  |
|------|------------------------------------------|--|--|
| 国家   | 选择目前 AP 工作的国家。                           |  |  |
| 无线频段 | 选择 AP 工作频段,以对该频段的射频信息进行设置,               |  |  |
| 无线功能 | 开启/关闭 AP 在该频段下的无线功能。                     |  |  |
| 网络模式 | 选择 AP 的网络模式。                             |  |  |
|      | 设置信道带宽:                                  |  |  |
| 带宽   | <b>20M:</b> AP 限制只能使用 20MHz 的信道带宽。       |  |  |
|      | <b>40M:</b> AP 限制只能使用 40MHz 的信道带宽。       |  |  |
|      | Auto: AP 根据周围环境,自动调整信道带宽为 20MHz 或 40MHz。 |  |  |
| 信道   | 设置 AP 的无线信道。                             |  |  |
| 功率调整 | 设置 AP 的无线发射功率。                           |  |  |

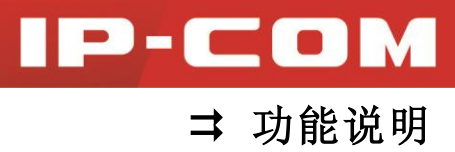

## 用户状态

点击『用户状态』,进入无线用户状态页面,可以查看连接到网络中的无线客户端的信息, 还可以导出所有的无线用户信息、删除离线状态下的无线用户信息。

| IP-CO                                      | M wi | -Fi 网络专家        |                   |           |        |        |            | 〓 注销       |
|--------------------------------------------|------|-----------------|-------------------|-----------|--------|--------|------------|------------|
|                                            |      |                 |                   |           |        |        |            | 已授权 IP-COM |
| 🖉 设备扫描                                     | R 9  |                 |                   |           |        |        | Q. IP, MA  | C, 接入点     |
| 无线策略                                       | 在线总  | 人数:1人 <u>刷新</u> |                   |           |        |        |            | 每页条数 10 🔻  |
| ·<br>· · · · · · · · · · · · · · · · · · · |      | IP地址            | MAC地址             | 接入点       | 下载总流量  | 信号强度   | 在线时长       | 状态▼        |
|                                            |      | 192.168.1.130   | 38:BC:1A:88:D6:E8 | W85APV2.0 | 7.17MB | -49dBm | 0天02:22:46 | 在线         |
| 🚨 用户状态                                     |      | 192.168.1.136   | 38:BC:1A:AB:6E:1B | W85APV2.0 | 0.38MB | -34dBm | 0天00:08:00 | 高线         |
| 🔄 高級策略                                     |      |                 |                   |           |        |        |            |            |
| 🔹 高级配置                                     |      |                 |                   |           |        |        |            |            |
| ● 授权激活                                     |      |                 |                   |           |        |        |            |            |
| <b>心</b> 系统工具                              |      |                 |                   |           |        |        |            |            |
|                                            |      |                 |                   |           |        |        |            |            |
|                                            |      |                 |                   |           |        |        |            |            |
|                                            |      |                 |                   |           |        |        |            |            |
|                                            |      |                 |                   |           |        |        |            |            |

#### 参数说明:

| 参数     | 说明                                 |
|--------|------------------------------------|
| IP 地址  | 连接上 AP 的无线客户端获取到的 IP 地址。           |
| MAC 地址 | 连接上 AP 的无线客户端的 MAC 地址。             |
| 接入点    | 无线客户端连接的 AP。                       |
| 下载总流量  | 无线客户端下载数据的总量。                      |
| 信号强度   | 接收的信号强度(RSSI),即 AP 接收到的客户端的无线信号强度。 |
| 在线时长   | 无线客户端接入网络的时间长度。                    |
| 状态     | 目前无线客户端的状态,即是否连接网络。                |

页面操作:

#### 1、导出

在本页面,可以导出连接到网络的无线用户的信息。

步骤如下:

1 您可以点击 【导出;

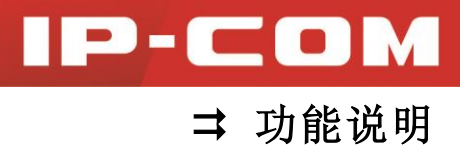

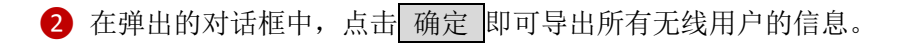

2、删除

在本页面,可以删除处于离线状态下的无线客户端的信息,**步骤**如下:

1 选中您希望删除的离线无线客户端设备信息;

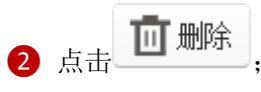

3 在弹出的对话框中,点击 确定 即可删除离线的无线客户端的信息。

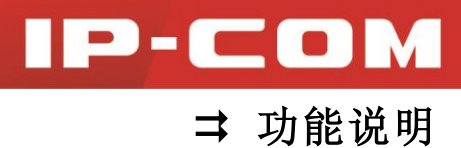

## 高级策略

点击『高级策略』,进入高级策略设置页面,可以设置 AP 的重启策略和告警策略,也可以 删除己设置的策略。设备一共支持最多 20 条重启策略和 20 告警策略。

| IP-CO         | M wi-Fi 网络专家 | ŧ      |        |          |        | 三 注销       |
|---------------|--------------|--------|--------|----------|--------|------------|
|               |              |        |        |          |        | 已授权 IP-COM |
| 🖉 设备扫描        | ╋ 重启策略       | ➡ 告警策略 | 1 删除   |          | Q 策略名称 |            |
| 无线策略          | 总策略条数:0条     | 刷新     |        |          |        | 每页条数 10 🔻  |
| 设备管理          |              | 嚻名称▼   | LED 状态 | 重启/告警状态  | 状态     | 操作         |
|               |              |        |        | 没有可显示的数据 |        |            |
| 🚨 用户状态        |              |        |        |          |        |            |
| 📂 高級策略        |              |        |        |          |        |            |
| 📄 高級配置        |              |        |        |          |        |            |
| ➡ 授权激活        |              |        |        |          |        |            |
| <b>说</b> 系统工具 |              |        |        |          |        |            |
|               |              |        |        |          |        |            |
|               |              |        |        |          |        |            |
|               |              |        |        |          |        |            |
|               |              |        |        |          |        |            |
|               |              |        |        |          |        |            |

页面操作:

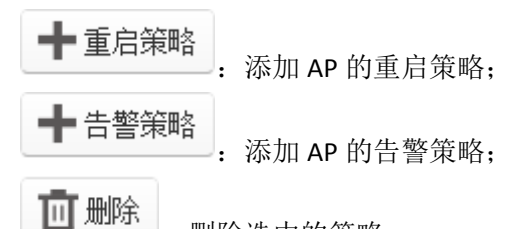

. 删除选中的策略。

配置区参数说明:

| 参数      | 说明                  |
|---------|---------------------|
| 策略名称    | 对策略功能的描述。           |
| LED 状态  | 开启/关闭 AP 的 LED 指示灯。 |
| 重启/告警状态 | 显示重启策略、告警策略的主要内容。   |
| 状态      | 该策略是否正在被使用。         |
| 操作      | 修改该策略。              |

#### 重启策略

点击 ● 重启策略

,在弹出的对话框中您可以添加 AP 的重启策略。

| 重启设置                    |
|-------------------------|
|                         |
| 策略名称                    |
| LED 状态                  |
| 重启设置                    |
| 重启类型 💿 循环重启 💿 定时重启      |
| 重启间隔设置 03 00            |
|                         |
| □ 星期四 □ 星期五 □ 星期六 □ 星期日 |
| 确认取消                    |

#### 参数说明:

| 参数       | 说明                              |  |  |
|----------|---------------------------------|--|--|
| 策略名称     | 对本条重启策略的描述。                     |  |  |
| LED 状态   | 开启/关闭 AP 的 LED 灯。               |  |  |
| 重启设置     | 开启/关闭重启功能。                      |  |  |
|          | 设置 AP 重启的类型:                    |  |  |
| 重启类型     | 循环重启:每天都在设定的重启时间上重启 AP;         |  |  |
|          | 定时重启:在选定的日子里, AP 才会在设定的重启时间上重启。 |  |  |
| 重启时间设置   | 设置 AP 重启的时间。                    |  |  |
| 星期一、星期二、 |                                 |  |  |
| 星期三、星期四、 |                                 |  |  |
| 星期五、星期六、 | 仅限于 疋 叶 里 后 的 情 统 下,            |  |  |
| 星期日      |                                 |  |  |

#### 告警策略

告警策略能够使 AP 在出现故障、流量达到设定值或者接入的无线客户端数达到设定值的时候,有效地发出警报,使管理者及时了解情况并作出反应。

IP-COM

| 点击 ╋ 告警 | <b>策略</b><br>,在弹出的对话 | 框中您可以添加 AP 的告警策略,如下图所示。 |
|---------|----------------------|-------------------------|
|         | 告警设置                 |                         |
|         | 策略名称                 |                         |
|         | □桌面告警                | 请输入IP地址                 |
|         | □邮件告警                | 请输入Email地址              |
|         | 邮箱密码                 |                         |
|         | 告警间隔                 | 1 (单位:分钟)               |
|         | AP故障告警               |                         |
|         | AP流量告警               | OFF                     |
|         | 限制流量                 | (单位:MB)                 |
|         | AP接入数告警              |                         |
|         | 限制接入数                | 15 🔻                    |
|         |                      | 确认取消                    |

#### 参数说明:

| 参数      | 说明                       |  |  |
|---------|--------------------------|--|--|
| 策略名称    | 对本条策略的描述。                |  |  |
| 占而生敬    | 开启/关闭桌面告警功能。             |  |  |
| 禾山口言    | 开启时,请输入接受桌面告警的主机的 IP 地址。 |  |  |
| 加密生教    | 开启/关闭邮箱告警功能。             |  |  |
| 叫11日 皇  | 开启时,请输入接受告警的邮箱地址。        |  |  |
| 邮箱密码    | 接受邮箱告警的邮箱的密码。            |  |  |
| 告警间隔    | 告警的时间间隔,即设置两次告警之间的时间间隔。  |  |  |
| AP 故障告警 | 开启/关闭 AP 故障告警功能。         |  |  |

IP-COM

IP-COM

|                | 开启时,AP 若出现故障则会发出告警。                |
|----------------|------------------------------------|
| <b>AD</b> 法具代敬 | 开启/关闭 AP 流量告警功能。                   |
| AP 派里古言        | 开启时,AP的流量如果达到限定值,AP发出告警。           |
| 限制流量           | AP 发出流量告警时的流量限定值。当 AP 的流量达到该值时, AP |
|                | 发出流量告警。                            |
| AP 接入数告警       | 开启/关闭 AP 接入数告警功能。                  |
|                | 开启时,如果接入 AP 的无线客户端达到限定值, AP 发出告警。  |
|                | AP 发出接入数告警时的无线客户端接入数限定值。当接入 AP 的   |
| സ前按八级          | 无线客户端达到该限定值, AP 发出告警。              |

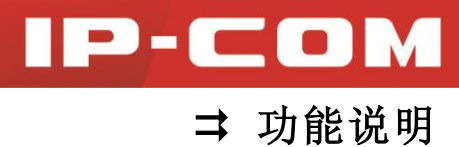

## 高级配置

点击『高级配置』进入本页面,可以为选定 AP 分配重启策略和告警策略,也可以删除处于 离线下的 AP 信息。

| IP-CO    | M w | i-Fi 网络专家 |           |                   |               |        |      |      |                   | ☰ 注销     |
|----------|-----|-----------|-----------|-------------------|---------------|--------|------|------|-------------------|----------|
|          |     |           |           |                   |               |        |      |      | 已授权 ·             | - IP-COM |
| 🖉 设备扫描   | 批量  | 修改 缺省设    | 置删除       |                   |               |        |      | Q.   | 型号, 备注, MAC, SSID |          |
| 无线策略     | 在线总 | 设备数:1台 馴  | 魠         |                   |               |        |      |      | 每页条数              | 10 •     |
| ••• 设备管理 |     | 型릉        | 备注        | MAC地址             | SSID          | LED 状态 | 重启状态 | 告警状态 | 状态▼               | 操作       |
|          |     | W85APV2.0 | W85APV2.0 | 00:B0:C6:2B:DE:90 | Coffee Bar    | 开启     | 无策略  | 无策略  | 在线                |          |
| ▲ 用户状态   |     | W85APV2.0 | W85APV2.0 | 00:80:C6:28:DE:A0 | IP-COM_2BDEA1 | 开启     | 无策略  | 无策略  | 离线                |          |
| 🦻 高級策略   |     |           |           |                   |               |        |      |      |                   |          |
| 📑 高级配置   |     |           |           |                   |               |        |      |      |                   |          |
| ₩ 授权激活   |     |           |           |                   |               |        |      |      |                   |          |
| 🔍 系统工具   |     |           |           |                   |               |        |      |      |                   |          |
|          |     |           |           |                   |               |        |      |      |                   |          |
|          |     |           |           |                   |               |        |      |      |                   |          |
|          |     |           |           |                   |               |        |      |      |                   |          |
|          |     |           |           |                   |               |        |      |      |                   |          |

页面操作:

| 批量修改: | 修改被选中的 AP 的重启策略和告警策略; |
|-------|-----------------------|
| 缺省设置: | 取消被选中的 AP 的重启策略和告警策略; |

**一 删除**: 删除离线的 AP 信息。

#### 配置区参数说明:

| 参数     | 说明                           |  |  |
|--------|------------------------------|--|--|
| 型号     | 连接到无线控制器的 AP 的型号。            |  |  |
| 备注     | 对 AP 位置的描述。                  |  |  |
| MAC 地址 | AP 的 MAC 地址。                 |  |  |
| SSID   | AP 的主 SSID。                  |  |  |
| LED 状态 | AP 的 LED 灯状态。                |  |  |
| 重启状态   | AP 启用的重启策略。                  |  |  |
| 告警状态   | AP 启用的告警策略。                  |  |  |
| 状态     | AP 与无线控制器的连接状态,有"在线"和"离线"两种。 |  |  |
| 操作     | 设置或修改 AP 的高级策略。              |  |  |

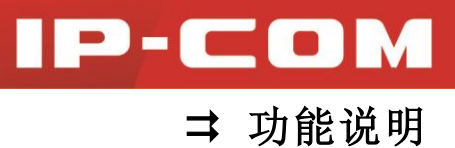

#### 批量修改

批量修改 选中希望修改的 AP, 再点击 即可批量修改选中 AP 的策略配置信息。

| 策略选择 |      |
|------|------|
| 重启策略 | •    |
| 告警策略 | ▼    |
|      | 确认取消 |

#### 参数说明:

| 参数   | 说明                       |
|------|--------------------------|
| 重启策略 | 从已经设置好的重启策略中选择一条,配置给 AP。 |
| 告警策略 | 从已经设置好的告警策略中选择一条,配置给 AP。 |

#### 缺省设置

如果您想取消 AP 的策略配置信息,您可以按如下步骤操作:

1 选中您希望取消策略配置的 AP;

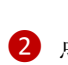

2 点击 ١,

3 在弹出的对话框中点击确定,即可把取消选中 AP 的策略配置信息。

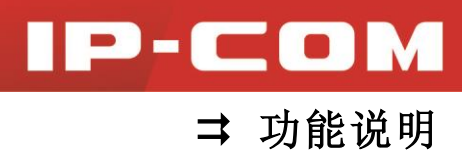

## 授权激活

无线控制器需要进行授权激活之后,才能正常使用。点击『授权激活』,进入本页面进行授权激活。关于无线控制器的授权激活,请与 IP-COM 分公司技术人员联系。

| IP-CO  | Wi-Fi 网络专家 |                                                        |    | Ξ 注销       |
|--------|------------|--------------------------------------------------------|----|------------|
|        |            |                                                        |    | 已授权 IP-COM |
| 🖉 设备扫描 |            | 240                                                    |    |            |
| 无线策略   | 授权状态       | Distri                                                 |    |            |
| ● 设备管理 | 唯一识别码      | F2A0824926E518A30387901BF02C03F6<br>如果复制无响应,请手动选取内容并复制 | 复制 |            |
| 🚨 用户状态 | 可管理AP数量    | 8                                                      |    |            |
| 🦢 高级策略 | 授权设备       | 文件导入                                                   |    |            |
| 高级配置   |            |                                                        |    |            |
| 1 授权激活 |            |                                                        |    |            |
| • 系统工具 |            |                                                        |    |            |
|        |            |                                                        |    |            |
|        |            |                                                        |    |            |
|        |            |                                                        |    |            |

导入授权文件的步骤:

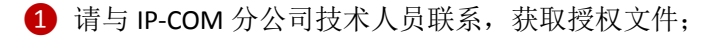

2 点击 文件导入;

3 在弹出的对话框中,根据授权文件存放位置,找到并选中授权文件,最后点击 打开(0);

| G ▼ → 计算机 → 新加卷 (D:) →                                                                                                    | ▼ <b>◆</b>            |
|----------------------------------------------------------------------------------------------------|-----------------------|
| ④ ④ ④ 组织 ▼ 新建文件夹                                                                                                    | <b>■</b> • <b>1</b> ( |
| <ul> <li>&gt;&gt;&gt;&gt;&gt;&gt;&gt;&gt;&gt;&gt;&gt;&gt;&gt;&gt;&gt;&gt;&gt;&gt;&gt;&gt;&gt;&gt;&gt;&gt;&gt;&gt;&gt;&gt;&gt;&gt;&gt;&gt;&gt;</li></ul> |                       |
| 文件名(N): Lic.ac                                                                                                    | ▼ 所有文件                |
|                                                                                                    | 打开(0) 🔽 取消            |

4 在弹出的对话框中,点击 确定,即激活本设备。

## 系统工具

点击『系统工具』,在本页面提供如下功能操作:

系统状态:查看端口使用状态、系统状态和设备状态。

网络配置:进行端口配置和 VLAN 配置。

DHCP 配置:设置 DHCP 服务器的地址池起始 IP、地址池结束 IP 和租期。

设备维护:进行设备升级、设备重启、备份配置、恢复配置和恢复出厂设置。

用户管理:设置登录无线控制器的用户名和密码。

时间设置: 设置无线控制器的系统时间。

日志显示: 查看、导出和清空系统日志。

| IP-COM   | Wi-Fi 网络专家 |          |                  |          |         |      |      | ■ 注销       |
|----------|------------|----------|------------------|----------|---------|------|------|------------|
|          |            |          |                  |          |         |      |      | 已授权 IP-COM |
| 🖉 设备扫描   | 系统状态       | 网络设置     | DHCP配置           | 设备维护     | 用户管理    | 时间设置 | 日志显示 |            |
| 无线策略     | 端口使用状态     |          |                  |          |         |      |      |            |
| ••• 设备管理 |            |          |                  |          |         |      |      |            |
| 🚨 用户状态   | LAN1/已连接   | LAN2/未连接 | LAN3/未连接         | LAN4/已连接 | LAN5/已连 | ÷    |      |            |
| 🎥 高級策略   | 系统状态       |          |                  |          |         |      |      |            |
| ■ 高级配置   |            |          |                  |          |         |      |      |            |
| → 授权激活   | 已管理AP数量    | 1        |                  |          |         |      |      |            |
|          | 已离线AP数量    | 1        |                  | 1%       | 20      | 1%   |      |            |
| - TOTAL  | 已连接客户端数量   | 1        |                  | CPU使用率   | 内存的     | 使用率  |      |            |
|          | 系统运行时间     | 0天 05    | 5:09:04          |          |         |      |      |            |
|          | 设备状态       |          |                  |          |         |      |      |            |
|          | IP地址       | 192.1    | 58.10.1          |          |         |      |      |            |
|          | 子网掩码       | 255.2    | 55.255.0         |          |         |      |      |            |
|          | 默认网关       | 192.10   | 58.10.254        |          |         |      |      |            |
|          | ±dns       | 192.10   | 58.10.254        |          |         |      |      |            |
|          | 备用DNS      |          |                  |          |         |      |      |            |
|          | MAC地址      | 00:90:   | 4C:88:88:88      |          |         |      |      |            |
|          | 软件版本       | cw100    | 00_V2.0.5.0(185) |          |         |      |      |            |
|          |            |          |                  |          |         |      |      |            |

### 系统状态

点击『系统工具』→『系统状态』,在本页面您可以获取到无线控制器如下三个方面的信息:

IP-COM

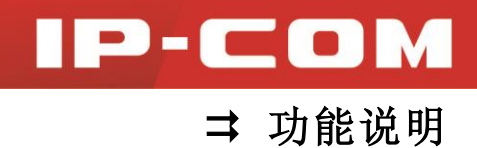

◆ 端口使用状态

如下图所示,无线设备共有5个LAN口可用,此页面显示端口的使用情况。

| 端口使用状态   |          |          |          |          |  |
|----------|----------|----------|----------|----------|--|
| LAN1/已连接 | LAN2/未连接 | LAN3/未连接 | LAN4/已连接 | LAN5/已连接 |  |

#### ◆ 系统状态

如下图所示,在此部分显示系统状态信息。

| 系统状态     |             |        |               |
|----------|-------------|--------|---------------|
| 已管理AP数量  | 1           |        | $\overline{}$ |
| 已离线AP数量  | 1           | 1%     | 20%           |
| 已连接客户端数量 | 1           | CPU使用率 | 内存使用率         |
| 系统运行时间   | 0天 05:09:04 |        |               |
|          |             |        |               |

参数说明:

| 参数        | 说明                        |  |  |  |
|-----------|---------------------------|--|--|--|
| 己管理 AP 数量 | 连接到无线控制器并且处于在线状态的 AP 的数量。 |  |  |  |
| 己离线 AP 数量 | 连接到无线控制器并且处于离线状态的 AP 的数量。 |  |  |  |
| 已连接客户端数量  | 连接到网络的无线客户端的数量。           |  |  |  |
| 系统运行时间    | 无线控制器运行的时间。               |  |  |  |
| CPU 使用率   | 无线控制器目前的 CPU 使用率。         |  |  |  |
| 内存使用率     | 无线控制器目前的内存使用率。            |  |  |  |

#### ◆ 设备状态

如下图所示,此部分显示当前无线控制器的 IP 地址、子网掩码、默认网关、主 DNS、备用 DNS、MAC 地址和软件版本等信息。

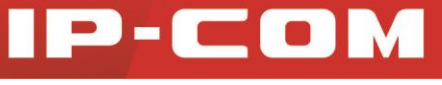

➡ 功能说明

| IP地址  | 192.168.10.1         |
|-------|----------------------|
| 子网掩码  | 255.255.255.0        |
| 默认网关  | 192.168.10.254       |
| 主DNS  | 192.168.10.254       |
| 备用DNS |                      |
| MAC地址 | 00:90:4C:88:88:88    |
| 软件版本  | cw1000_V2.0.5.0(185) |
|       |                      |

## 网络设置

点击『系统工具』→『网络设置』,在本页面您可以对无线控制器进行端口配置和 VLAN 配置。

| P-CO     | Wi-Fi 网络专家 |             |               |               |      |      |      | 目<br>日報初 IR CON |
|----------|------------|-------------|---------------|---------------|------|------|------|-----------------|
| 🔊 设备扫描   | 系统状态       | 网络设置        | DHCP配置        | 设备维护          | 用户管理 | 时间设置 | 日志显示 | LIER IF-COW     |
| 无线策略     |            |             |               |               |      |      |      |                 |
| ••• 设备管理 | TD464L     |             | 02.160.10.1   |               |      |      |      |                 |
| 🚨 用户状态   | 子网掩码       | 2           | 55,255,255.0  |               |      |      |      |                 |
| ┏ 高級策略   | 网关         | 19          | 92.168.10.254 |               |      |      |      |                 |
| · 高級配置   | 主DNS       | 1           | 92.168.10.254 |               |      |      |      |                 |
| 1 授权激活   | 备用DNS      |             |               |               |      |      |      |                 |
| 系统工具     |            |             | 确认            |               |      |      |      |                 |
|          | VLAN 配置    |             |               |               |      |      |      |                 |
|          | 注:本设备最多    | 5支持48个不同VLA | N。修改配置后, 需要重  | ■启本设备才能生效     |      |      |      |                 |
|          | VLAN ID    |             | HX104)        | : 3-10,12)    |      |      |      |                 |
|          | 靖山号        |             | 端□1 □ 端□2 □ ឆ | 焉□3 □ 端□4 □ 端 | 5    |      |      |                 |
|          | 序号         |             | VLAN ID       | 端口号           |      | 操作   |      |                 |
|          |            |             |               |               |      |      |      |                 |

#### ◆ 端口配置

在此部分可设置无线控制器的 IP 地址、子网掩码、网关、主 DNS 和备用 DNS 等信息。

端口配置 IP地址
192.168.10.1 子网掩码
255.255.0 网
关
192.168.10.254 重DNS
192.168.10.254 備
人

#### ◆ VLAN 配置

可添加 VLAN 信息(最多可配置 48 组 QVLAN 信息),也可删除已设置的 VLAN 信息。

| VLAN 配置                               |                                    |        |    |  |  |  |  |  |
|---------------------------------------|------------------------------------|--------|----|--|--|--|--|--|
| 注:本设备最多支持48个不同VLAN。修改配置后, 需要重启本设备才能生效 |                                    |        |    |  |  |  |  |  |
| VLAN ID                               | (例如:3-                             | 10,12) |    |  |  |  |  |  |
| 端口号                                   | □ 端口 1 □ 端口 2 □ 端口 3 □ 端口 4 □ 端口 5 |        |    |  |  |  |  |  |
|                                       | 添加                                 |        |    |  |  |  |  |  |
| 序号                                    | VLAN ID                            | 端口号    | 操作 |  |  |  |  |  |

#### 参数说明:

| 参数      | 说明                     |
|---------|------------------------|
| 序号      | 该条 VLAN 信息的序号。         |
| VLAN ID | 该条 VLAN 信息的 VLAN ID 号。 |
| 端口号     | 划分到该 VLAN 的端口。         |
| 操作      | 删除该条 VLAN 信息。          |

#### 1、添加 VLAN 信息

设置步骤:

**1** VLAN ID: 填写您想设置的 VLAN 的 ID 号;

2 端口号:选择要加入此 VLAN 的端口;

3 点击 添加 ,完成添加 VLAN 设置。

IP-COM

IP-COM

➡ 功能说明

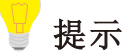

VLAN ID 中用短线 "-" 表示连续的 VLAN,英文逗号 "," 表示间隔的 VLAN,例如 3-10,12 表示从 VLAN3 到 VLAN10,和 VLAN12,共计 9 个 VLAN。

#### 2、删除 VLAN 信息

如果您想要删除 VLAN 信息,只需点击该条 VLAN 信息后面的面,在弹出的对话框中点击

确定即可删除。

#### DHCP 配置

点击『系统工具』→『DHCP 配置』,可以配置 DHCP 服务器的地址池起始 IP、地址池结束 IP 网关、主 DNS、备用 DNS 和租期。DHCP 服务器可为接入无线控制器的 AP 自动分配 IP 地址。

| IP-COI | Wi-Fi 网络专家 |       |            |      |      |      |      | ■ 注销       |
|--------|------------|-------|------------|------|------|------|------|------------|
|        |            |       |            |      |      |      |      | 已授权 IP-COM |
| 🖉 设备扫描 | 系统状态       | 网络设置  | DHCP配置     | 设备维护 | 用户管理 | 时间设置 | 日志显示 |            |
| 无线策略   | 地址池起始 IP   | 192.1 | 168.10.100 |      |      |      |      |            |
| 💼 设备管理 | 地址池结束 IP   | 192.1 | 168.10.200 |      |      |      |      |            |
| 🚨 用户状态 | 网关         |       |            |      |      |      |      |            |
| 🍉 高級策略 | 主DNS       |       |            |      |      |      |      |            |
| 高级配置   | 备用DNS      |       |            |      |      |      |      |            |
| 授权激活   | 粗期         | 一周    |            | ¥    |      |      |      |            |
| ✿ 系统工具 |            | -     | 确认         |      |      |      |      |            |
|        |            |       |            |      |      |      |      |            |
|        |            |       |            |      |      |      |      |            |
|        |            |       |            |      |      |      |      |            |

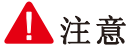

开始 IP 地址池和结束 IP 地址池的 IP 地址必须和无线控制器的 IP 地址在同一网段。

#### 设备维护

点击『系统工具』→『设备维护』,在本页面您可以升级设备的软件、重启设备、备份设备 的配置信息、导入配置文件来恢复设备的配置信息以及把设备恢复出厂设置。

## IP-COM

➡ 功能说明

| IP-CO  | Wi-Fi 网络专家 |      |               |      |      |      |      | ≡ 注键       |
|--------|------------|------|---------------|------|------|------|------|------------|
|        |            |      |               |      |      |      |      | 已授权 IP-COM |
| 🖉 设备扫描 | 系统状态       | 网络设置 | DHCP配置        | 设备维护 | 用户管理 | 时间设置 | 日志显示 |            |
| 无线策略   | 设备升级       | 选择3  | 之件            |      |      |      |      |            |
| 设备管理   | 设备重启       | 重局   | 3             |      |      |      |      |            |
| 🚨 用户状态 | 备份配置       | 备份   | <del>છે</del> |      |      |      |      |            |
| 🍃 高级策略 | 恢复配置       | 选择了  | 之件            |      |      |      |      |            |
| 👕 高级配置 | 恢复出厂设置     | 恢复   | E.            |      |      |      |      |            |
| 1 授权激活 |            |      |               |      |      |      |      |            |
| 🖏 系統工具 |            |      |               |      |      |      |      |            |
|        |            |      |               |      |      |      |      |            |
|        |            |      |               |      |      |      |      |            |
|        |            |      |               |      |      |      |      |            |

#### ▶ 设备升级

如果您希望无线控制器可管理更多型号的 AP、或者您的无线控制器使用不正常,建议您登 陆到 www.ip-com.com.cn,搜索是否有针对该问题发布的软件,对无线控制器软件进行升级,以完善产品对某些特殊环境、应用的支持。

### 🛕 注意

软件升级过程中,请勿断开无线控制器电源,否则可能造成无线控制器损坏!若是突发断电, 请重新进行升级;若突发断电后无法进入无线控制器 Web 管理页面,请联系售后维修。

软件升级步骤:

- 1 登陆到 <u>www.ip-com.com.cn</u>,下载本无线控制器的升级软件到本地电脑;
- 2 登录无线控制器 Web 管理页面后,进入『设备维护』页面,点击 选择文件;
- 3 在弹出的对话框中,找到并选中无线控制器的升级软件,点击 打开(0);

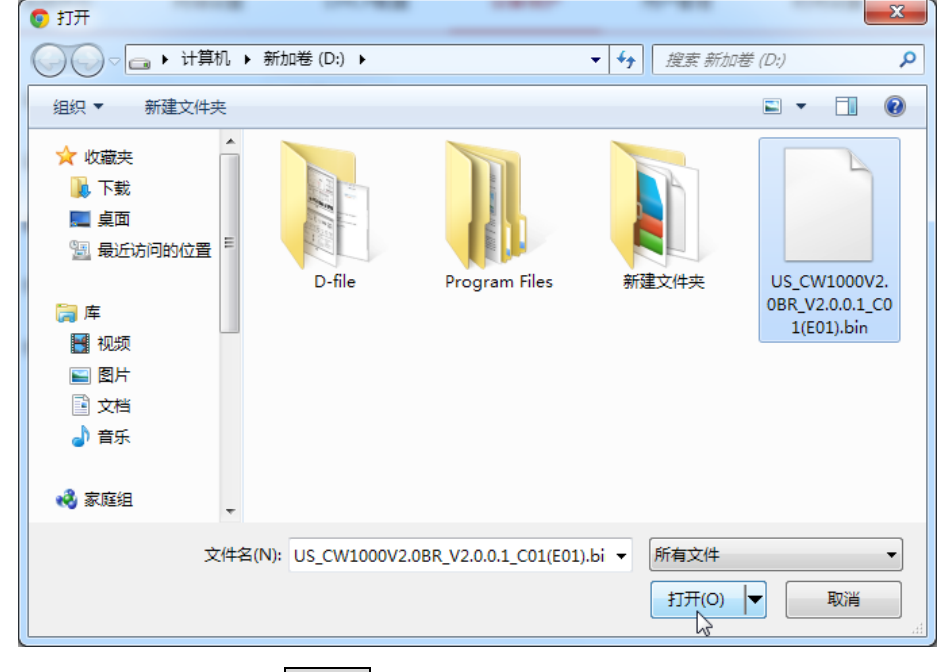

4 在弹出的对话框中,点击 确定;

⑤ 等待页面出现升级进度条以及重启进度条之后,整个过程需要持续几分钟,请耐心等待 到设备软件升级完成。

| IP-CO    | Wi-Fi 网络专家 |      |        |            |              |      |      |            |
|----------|------------|------|--------|------------|--------------|------|------|------------|
|          |            |      |        |            |              |      |      | 已授权 IP-COM |
| 🖉 设备扫描   | 系统状态       | 网络设置 | DHCP配置 | 设备维护       | 用户管理         | 时间设置 | 日志显示 |            |
| 无线策略     |            |      |        |            |              |      |      |            |
| ●●● 设备管理 |            |      |        |            |              |      |      |            |
| 🚨 用户状态   |            |      |        |            |              |      |      |            |
| 🦢 高級策略   |            |      | - 62   | 系统升级中,请勿关闭 | <b>庉源18%</b> |      |      |            |
| 高級配置     |            |      |        | 正在重启系统,译   | 鞘候           |      |      |            |
| 1 授权激活   |            |      |        |            |              |      |      |            |
| ✿ 系统工具   |            |      |        |            |              |      |      |            |
|          |            |      |        |            |              |      |      |            |
|          |            |      |        |            |              |      |      |            |
|          |            |      |        |            |              |      |      |            |

升级完成并重启后,您可点击『系统工具』,进入页面查看"设备状态"中显示的软件版本, 查看无线控制器是否软件升级成功。

#### ▶ 设备重启

重启无线控制器可释放无线控制器的部分缓存,为其始终保持高性能运行提供保障。某些时候,还能解决一些如死锁、登录不了无线控制器 Web 管理页面的问题。

IP-COM

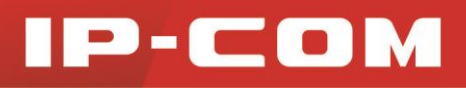

➡ 功能说明

步骤:点击 重启,在弹出的对话框中点击 确定,即可重启无线控制器。

#### ▶ 备份配置

如果您对无线控制器进行了大量的配置,使其在运行时拥有更佳的状态、性能,或更符合对应场景(环境)的需求,建议您对该配置进行备份。

步骤:点击备份,之后按页面提示操作。

#### ▶ 恢复配置

如果您不注意进行了某些操作,导致无线控制器性能下降。此时,您可以使用恢复配置功能,将无线控制器配置还原到以前备份的配置。

#### 步骤:

1 点击 选择文件;

2 在弹出的对话框中,找到并选中之前备份的配置文件,再点击 打开(0);

| <ul> <li>□ 最近访问的位置</li> <li>□ 库</li> <li>□ 個店</li> <li>□ 方指</li> <li>□ 方指</li> <li>□ 方</li> <li>□ 方</li> <li>□ う</li> <li>□ う</li></ul> | 组织 ▼ 新建文件                                                                                                    | 浃                  |                  |        | <b>N T</b>              |
|----------------------------------------------------------------------------------------------------|----------------------------------------------------------------------------------------------------|--------------------|------------------|--------|-------------------------|
| 文件名(N): IP-COM_CW1000V2.0_CFM.cfg ▼ 所有文件                                                                                                    | <ul> <li>□ 最近访问的位置</li> <li>□ 库</li> <li>□ 视频</li> <li>□ 图片</li> <li>□ 文档</li> <li>□ 音乐</li> <li>□ 计算机</li> <li>▲ 本地磁盘 (C:)</li> <li>□ 新加卷 (D:)</li> <li>□ 新加卷 (E:)</li> <li>□ 新加卷 (F:)</li> </ul> | E T                | Program Files    | 新建文件夹  | IP-COM_CW<br>0V2.0_CFM. |
|                                                                                                    | 3                                                                                                    | 文件名(N): IP-COM_CW1 | .000V2.0_CFM.cfg | ▼ 所有文件 |                         |

④ 页面出现恢复配置的进度条,请耐心等待系统恢复配置即可。

## IP-COM

➡ 功能说明

| IP-CO           | M wi-Fi 网络专家 |      |        |              |      |      |      | 三 注销       |
|-----------------|--------------|------|--------|--------------|------|------|------|------------|
|                 |              |      |        |              |      |      |      | 已授权 IP-COM |
|                 | 系统状态         | 网络设置 | DHCP配置 | 设备维护         | 用户管理 | 时间设置 | 日志显示 |            |
| 无线策略            |              |      |        |              |      |      |      |            |
| •••• 设备管理       |              |      |        |              |      |      |      |            |
| 🚨 用户状态          |              |      |        |              |      |      |      |            |
| 🦻 高級策略          |              |      | i      | 正在恢复配置,请稍候…7 | *    |      |      |            |
| 高级配置            |              |      |        |              |      |      |      |            |
| 1 授权激活          |              |      |        |              |      |      |      |            |
| <b>\$</b> 。系统工具 |              |      |        |              |      |      |      |            |
|                 |              |      |        |              |      |      |      |            |
|                 |              |      |        |              |      |      |      |            |
|                 |              |      |        |              |      |      |      |            |

▶ 恢复出厂设置

如果您需要进入无线控制器 Web 管理页面,但却又忘记了登录用户名/密码或者登录 IP 地址; 或无线终端设备上网遇到问题,却找不到问题所在。此时,建议您将无线控制器恢复出厂设 置后重新设置。

本无线控制器支持硬件、软件两种恢复出厂设置方法。

- 1、硬件方法恢复出厂设置步骤:
- 1 无线控制器通电情况下,用针状物持续按住机身前面板上的 RESET 按键 7 秒后放开;
- **2** 等待约 45 秒钟即可。
- 2、软件方法恢复出厂设置步骤:
- 1 登录到无线控制器 Web 管理页面后,进入『系统工具』→『设备维护』页面;
- 2 点击 恢复出厂设置 ,之后按页面提示操作。

#### 提示

恢复出厂设置之后,无线控制器 Web 管理页面登录 IP 地址: 192.168.10.1,登录用户名、 密码均为 admin,其它默认设置信息请参考<u>默认设置参数</u>。

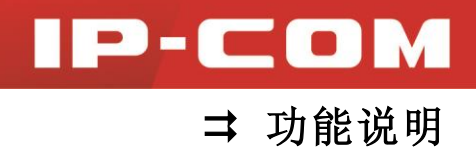

### 用户管理

点击『系统工具』→『用户管理』,在本页面您可以设置登录无线控制器的用户名和密码。

| IP-CO          | M wi-Fi 网络专家 |      |        |      |      |      |      | ≡ 注销       |
|----------------|--------------|------|--------|------|------|------|------|------------|
|                |              |      |        |      |      |      |      | 已授权 IP-COM |
| 🖉 设备扫描         | 系统状态         | 网络设置 | DHCP配置 | 设备维护 | 用户管理 | 时间设置 | 日志显示 |            |
| 无线策略           | 原用户名         | admi | n      |      |      |      |      |            |
| ···· 设备管理      | 原密码          |      |        |      |      |      |      |            |
| 🚨 用户状态         | 新用户名         |      |        |      |      |      |      |            |
| 🍃 高级策略         | 新密码          |      |        |      |      |      |      |            |
| 📑 高级配置         | 确认新密码        |      |        |      |      |      |      |            |
| ● 授权激活         |              | ą    | 角认     |      |      |      |      |            |
| <b>党</b> 、系统工具 |              |      |        |      |      |      |      |            |
|                |              |      |        |      |      |      |      |            |
|                |              |      |        |      |      |      |      |            |
|                |              |      |        |      |      |      |      |            |

设置步骤:

- **1 原用户名**: 输入当前登录无线控制器使用的用户名;
- 2 原密码: 输入当前登录无线控制器使用的密码;
- **3 新用户名**: 输入登录无线控制器的新用户名;
- **④ 新密码:** 输入登录无线控制器的新密码;
- **5** 确认新密码:再次输入新密码。
- 6 点击 确认,设置结束。

修改用户名或密码后,将自动转到设备登录页面,请在此输入新的用户名和密码重新登录。

## 提示

无线控制器 Web 管理页面的登录闲置超时时间默认为 5 分钟 (不可修改),超时过后必须重新输入用户名和密码才可重新登录。

#### 时间设置

点击『系统工具』→『时间设置』进入页面,您可以设置无线控制器的系统时间。

🖉 设备扫描 중 无线策略

· 设备管理

🚨 用户状态

📂 高级策略

📑 高级配置 ● 授权激活 🗘 系統工具

#### ➡ 功能说明 已授权 -- IP-COM 系统状态 网络设置 DHCP配置 设备维护 用户管理 时间设置 日志显示 系统时间 2014-12-24 17:20:11 同步PC时间 (GMT+08:00)北京,重庆,香港 ▼ 时区 ☑ 开启 NTP 网络校时 校时周期 30分钟 🔻

IP-COM

本无线控制器支持 NTP 网络校时(默认方法)和手动设置两种时间设置方法。

#### ♦ NTP 网络校时

通过设置校时周期的数值,无线控制器将每次经过"校时周期"所规定的时间,会自动向互 联网上的时间服务器校对其系统时间,以保证无线控制器自身系统时间的正确性。

| IP-COM | Wi-Fi 网络专家                           | 〓 注销       |
|--------|--------------------------------------|------------|
|        |                                      | 已授权 IP-COM |
| 🖉 设备扫描 | 系统状态 网络设置 DHCP配置 设备维护 用户管理 时间设置 日志显示 |            |
| 无线策略   | 系统时间 2014-12-24 17:20:11 同步PC时间      |            |
| - 设备管理 | 时区 (GMT+08:00)北京,重庆,香油 •             |            |
| 🚨 用户状态 | NTP 网络校时 🕑 开启                        |            |
| 🎥 高級策略 | 校时周期 30分钟 ▼                          |            |
| 高级配置   | 確认                                   |            |
| ₩ 授权激活 |                                      |            |
| 京統工具   |                                      |            |
|        |                                      |            |
|        |                                      |            |
|        |                                      |            |

#### 设置步骤:

1 时区:选择您所在地区的 GMT 标准时区,如中国可选择"(GMT+08:00) 北京,重庆, 乌鲁木齐,香港特别行政区";

2 NTP 网络校时: 勾选"开始"前面的复选框,系统默认为"开启";

3 校时周期:选择校时周期,系统默认为"30分钟";

4 点击 确认。

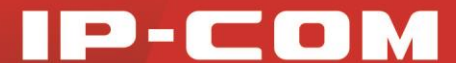

➡ 功能说明

#### 🚺 注意

使用"NTP 网络校时"的时后,首先需要保证无线控制器已联网。联网方法:进入『系统工具』→『网络设置』页面配置无线控制器的 IP 地址、子网掩码、网关、DNS 等信息。

#### ◆ 手动设置时间

由管理员手动设置无线控制器的系统时间。

设置步骤:

1 NTP 网络校时: 取消勾选"开始"复选框;

2 点击 同步 PC 时间,将您正在管理无线控制器的电脑的时间同步到无线控制器(需确 保该电脑的时间正确);

3 点击页面右下方的 确认。

### 提示

无线控制器断电后,时间信息会丢失。若启用了"NTP 网络校时",当无线控制器下次开机 并连上互联网后,将重新从互联网同步正确的时间。如果不能连上互联网,用电脑登陆无线 控制器时,无线控制器会同步该电脑的时间。只有无线控制器获取到正确时间,日志和 AP 告警时间记录才会正确。

#### 日志显示

本无线控制器提供的日志系统能够对 AP 连接及告警等信息进行记录和分类,为网络管理员 监控网络运行情况和诊断网络故障提供了强有力的支持。

无线控制器最新日志的显示靠前,最多记录 3000 条。满 3000 条后,旧的日志将被新的日 志替换掉。

点击 『系统工具』→ 『日志显示』 进入日志页面, 您可以刷新日志、导出日志以及清空日志。

## IP-COM

➡ 功能说明

| IP-CO         | M wi-Fi 网络专家 | ŧ                   |        |      |               |                     |                  | ≡ 注        | 销 |  |
|---------------|--------------|---------------------|--------|------|---------------|---------------------|------------------|------------|---|--|
|               |              |                     |        |      |               |                     |                  | 已授权 IP-COM | 1 |  |
| 🖉 设备扫描        | 系统状态         | 网络设置                | DHCP配置 | 设备维护 | 用户管理          | 时间设置                | 日志显示             | _          |   |  |
| 无线策略          |              | 剧新 号出日志 清空日志        |        |      |               |                     |                  | 每页条数 10 •  | • |  |
|               | 序号▼          | 时间                  | 类型     |      |               | 内容                  |                  |            |   |  |
|               | 4            | 2014-12-24 17:18:50 | 事件日志   |      |               | 管理员登陆               | Ē                |            |   |  |
| 🚨 用户状态        | 3            | 2011-05-01 00:00:31 | 告警日志   |      | AP状态: AP(W85A | PV2.0 MAC = 00:b0:c | :6:2b:de:90)加入AC | 的管理列表      |   |  |
| <b>三</b> 三级学校 | 2            | 2011-05-01 00:00:01 | 事件日志   |      | AP DHCP服务器启动  |                     |                  |            |   |  |
|               | 1            | 2011-05-01 00:00:01 | 事件日志   |      |               | 系统启动成               | 叻                |            |   |  |
| 😭 高级配置        |              |                     |        |      |               |                     |                  |            |   |  |
| ● 授权激活        |              |                     |        |      |               |                     |                  |            |   |  |
| 🖏 系统工具        |              |                     |        |      |               |                     |                  |            |   |  |
|               |              |                     |        |      |               |                     |                  |            |   |  |
|               |              |                     |        |      |               |                     |                  |            |   |  |
|               |              |                     |        |      |               |                     |                  |            |   |  |
|               |              |                     |        |      |               |                     |                  |            |   |  |

为了方便您实时监控网络运行情况及诊断网络故障,建议您先到『系统工具』→『时间设置』 页面设置无线控制器的系统时间,使得记录日志时能获取到正确的时间。

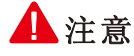

重启无线控制器会丢失己记录的(重启之前的)日志信息。 断电后重新上电、恢复出厂设置、软件升级等操作都会导致无线控制器重启。

页面操作:

▶ 导出日志

如果您需要把设备的日志导出到电脑上,可以按如下步骤操作:

1 点击"<u>导出日志</u>";

2 在弹出的对话框中,点击 确定 即可把日志导出到电脑上。

#### ▶ 清空日志

点击"<u>清空日志</u>",您可以把设备的日志全部清空。

## 第V部分

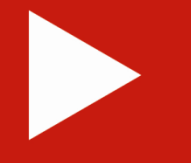

## 附录

| 常见问题解答         | <u>51</u> |
|----------------|-----------|
| 默认设置参数         | <u>52</u> |
| 电子信息产品有毒有害物质申明 | <u>53</u> |

## 常见问题解答

问: 第一次使用无线控制器, 输入"192.168.10.1"进不了管理页面, 怎么办?

- 答: 1. 确认电脑 IP 地址为 192.168.10.X (X 为 2~254 之间的任意整数) 后,重试;
  - 2. 清空浏览器的缓存或更换浏览器后,重试;
  - 3. 关闭电脑上的防火墙或更换一台电脑后,重试;
  - 4. 将无线控制器恢复出厂设置后,重试;
  - 5. 确认局域网内没有其它的设备的 IP 地址也为 192.168.10.1 后, 重试。

问: 想进入无线控制器的管理页面, 但忘记了登录用户名和密码怎么办?

答:请先使用默认登录信息(IP为"192.168.10.1",用户名为"admin",密码为"admin") 尝试登录。如果不行,请将无线控制器恢复出厂设置(具体操作参照<u>恢复出厂设置</u>)后,再 使用默认登录信息登录。

问: 在进不了无线控制器管理页面的情况下, 怎么将无线控制器恢复出厂设置?

答:无线控制器通电情况下,使用尖状物持续按住机身前面板上的"RESET"按键 7 秒后放开,等待约 45 秒即可。

#### 🔔 注意

恢复出厂设置后,无线控制器原有配置会丢失,您需要重新对其进行设置。

问:无线客户端连接 AP 时,连接不上或连接上后显示"受限制或无连接",查看无线网卡 IP 地址为 169.254.X.X,什么原因?

答:本无线控制器提供的 DHCP 服务器只给接入无线控制器的 AP 分配 IP 地址,不会给接入 AP 的无线客户端分配 IP 地址。如果无线客户端需要自动获取 IP 地址上网,请在网络中另外 架设一台 DHCP 服务器,给连接 AP 的无线客户端分配 IP 地址。

更多问题请登陆我们的网站 <u>www.ip-com.com.cn</u> 或者发送 E-mail 到 <u>ip-com@ip-com.com.cn</u> 或者打电话到 400-66-500-66,我们会及时给您解决。

IP-COM

附录

## 默认设置参数

| 参数       |            | 默认设置                              |  |  |  |  |
|----------|------------|-----------------------------------|--|--|--|--|
| 登录信息     | 登录方式       | HTTP(Web 管理页面)                    |  |  |  |  |
|          | 登录 IP      | 192.168.10.1                      |  |  |  |  |
|          | 登录用户名/密码   | admin/admin                       |  |  |  |  |
|          | Web 闲置超时   | 5 分钟(不可修改)                        |  |  |  |  |
| 端口配置     | IP 地址      | 192.168.10.1                      |  |  |  |  |
|          | 子网掩码       | 255.255.255.0                     |  |  |  |  |
|          | 网关         | 192.168.10.254                    |  |  |  |  |
|          | 主 DNS 服务器  | 192.168.10.254                    |  |  |  |  |
|          | 备用 DNS 服务器 | 无                                 |  |  |  |  |
| DHCP 服务器 | 状态         | 启用 (不可修改)                         |  |  |  |  |
|          | 开始 IP 地址池  | 192.168.10.100                    |  |  |  |  |
|          | 结束 IP 地址池  | 192.168.10.200                    |  |  |  |  |
|          | 租约时间       | 一周                                |  |  |  |  |
| VLAN 配置  | 无          |                                   |  |  |  |  |
| 时间设置     | NTP 网络校时   | 启用                                |  |  |  |  |
|          | 校时周期       | 30 分钟                             |  |  |  |  |
|          | 时区         | (GMT+08:00)北京,重庆,乌鲁木齐,香港特<br>别行政区 |  |  |  |  |

➡ 附录

IP-COM

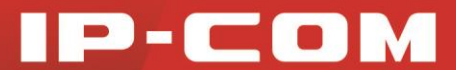

➡ 附录

## 电子信息产品有毒有害物质申明

## 电子信息产品有毒有害物质申明

| 动体力药                                                                                                    | 有毒有害物质或元素 |           |           |               |               |                 |  |  |
|----------------------------------------------------------------------------------------------------|-----------|-----------|-----------|---------------|---------------|-----------------|--|--|
| 部件名称                                                                                                    | 铅<br>(pb) | 汞<br>(Hg) | 镉<br>(Cd) | 六价铬<br>(Cr6+) | 多溴联苯<br>(PBB) | 多溴二苯醚<br>(PBDE) |  |  |
| 结构件                                                                                                    | ×         | 0         | 0         | 0             | 0             | 0               |  |  |
| 单板/电路模块                                                                                                    | Х         | 0         | 0         | 0             | 0             | 0               |  |  |
| 电源适配器                                                                                                    | ×         | 0         | 0         | 0             | 0             | 0               |  |  |
| 线缆                                                                                                    | ×         | 0         | 0         | 0             | 0             | 0               |  |  |
| 连接器                                                                                                    | ×         | 0         | 0         | 0             | 0             | 0               |  |  |
| 附件                                                                                                    | ×         | 0         | 0         | 0             | 0             | 0               |  |  |
| <ol> <li>"O"表示该有毒有害物质在该部件所有均质材料中的含量均在<br/>SJ/T11363-2006标准规定的限量要求以下。</li> <li>"X"表示该有毒有害物质至少在该部件的某一均质材料中的含量超出SJ/T11363-2006标准规定的限量要求。</li> <li>由于中国限量标准中没有豁免条例,故标识为"X"并不一定表示为对人体有害。</li> <li>对生产制造的产品,可能包含这些欧洲豁免的物质。</li> <li>在所售产品中可能包含所有部件也可能不包含所有部件。</li> </ol> |           |           |           |               |               |                 |  |  |